|                           | Mode Opératoire Mission                                                                                         | Document : ED_OM2                                       |
|---------------------------|----------------------------------------------------------------------------------------------------|---------------------------------------------------------|
| UNIVERSITÉ<br>DE LORRAINE | Réaliser un ordre de mission ponctuel en<br>France avec réservation de billets de train<br>et d'un hébergement. | <b>Dernière mise à jour :</b><br>Version 2 : 12/09/2019 |

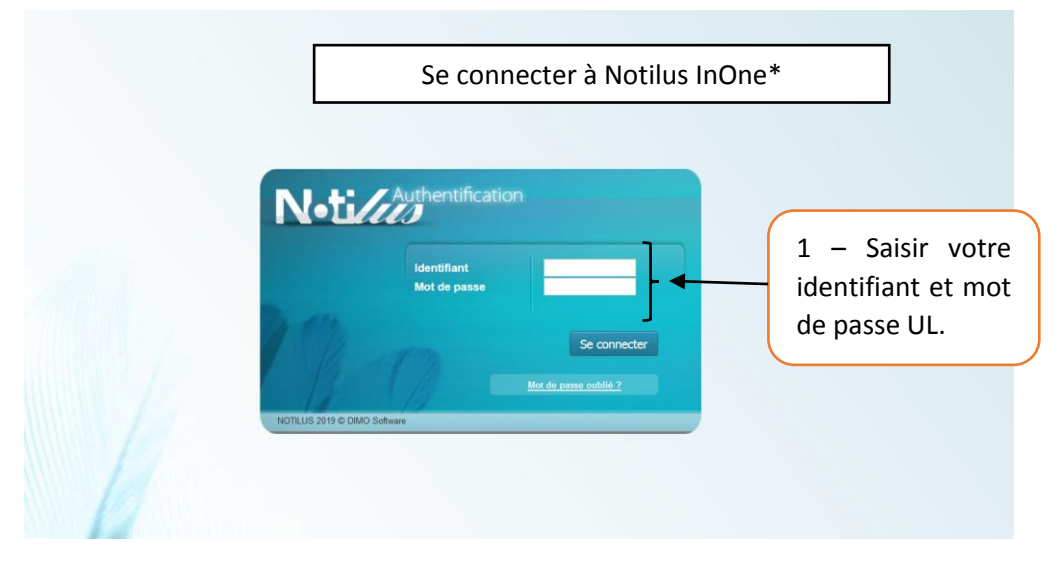

\*voir mode opératoire « Première connexon à NotilusInOne »

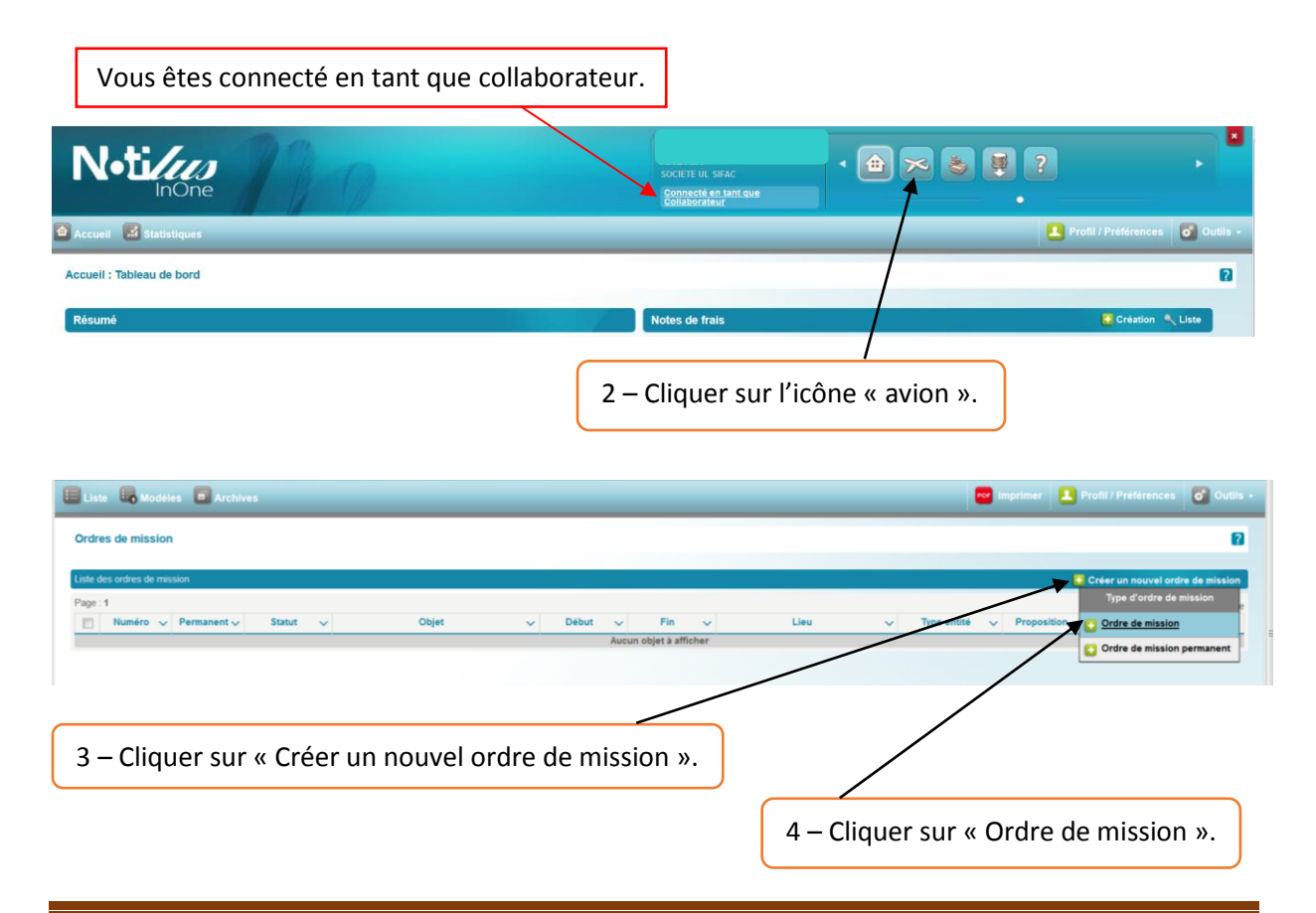

#### DBF-CIB/MFA/DL

| D    | 1 |
|------|---|
| Page | Τ |

|        | Rédacteur              | Vérificateur  | Approbateur     |
|--------|------------------------|---------------|-----------------|
| Nom :  | Marie-France<br>ANDRIN | Valérie VARIN | Danielle LOGNON |
| Date : | 12/09/2019             | 12/09/2019    | 12/09/2019      |

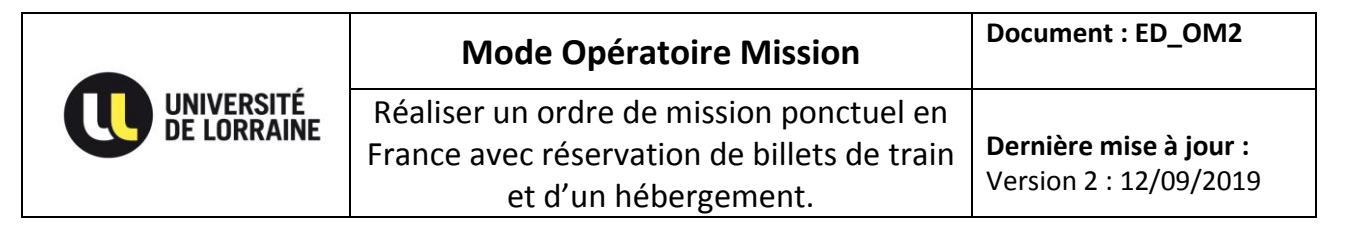

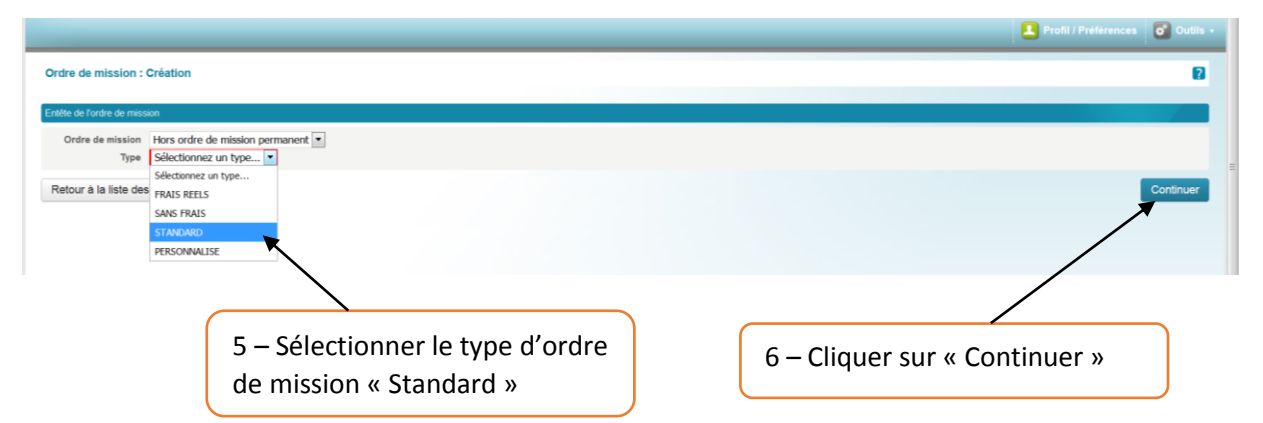

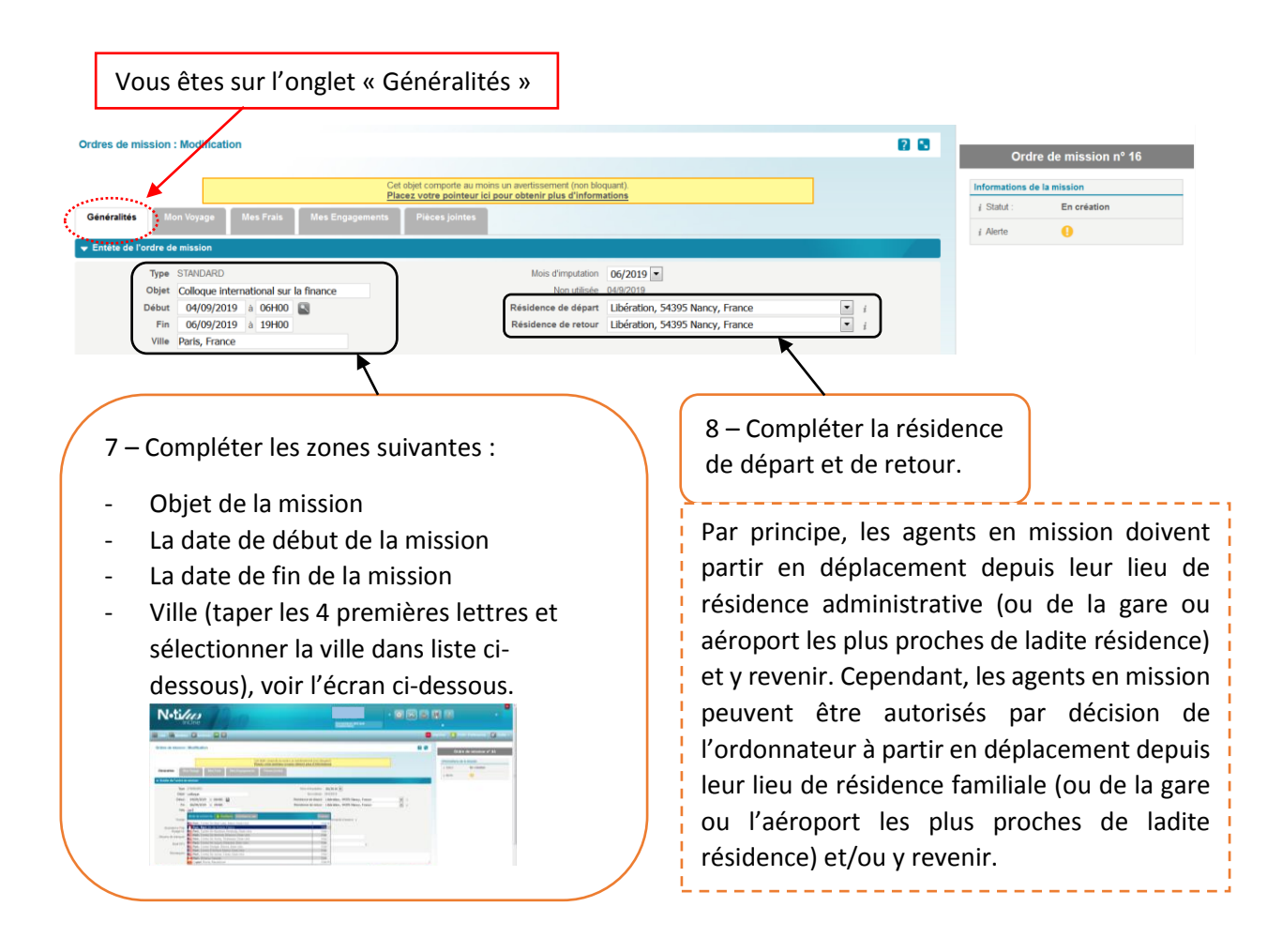

DBF-CIB/MFA/DL

|        | Rédacteur              | Vérificateur  | Approbateur     |
|--------|------------------------|---------------|-----------------|
| Nom :  | Marie-France<br>ANDRIN | Valérie VARIN | Danielle LOGNON |
| Date : | 12/09/2019             | 12/09/2019    | 12/09/2019      |

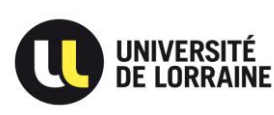

**Dernière mise à jour :** Version 2 : 12/09/2019

Si votre trajet est complexe, vous avez la possibilité d'interpeller la plateforme FCM Travel Solutions en <u>OFF LINE</u> qui proposera, à travers l'application Notilus, des devis pour les voyages sollicités. ATTENTION CETTE ACTION GENERE DES FRAIS ;

Vous avez également la possibilité d'interpeller l'Assistance Pôle Voyage UL, rattacher à la Direction du Budget et des Finances qui se connectera en tant qu'assistant du collaborateur pour faire la réservation.

ATTENTION ! NE JAMAIS COCHER LES DEUX CASES EN MEME TEMPS.

| Voyage                       | Réservation OFFLINE (Propositions de l'agence FCM à choisir) i | Frais                                                 | S Demande d'avance i                                                        |
|------------------------------|----------------------------------------------------------------|-------------------------------------------------------|-----------------------------------------------------------------------------|
| Assistance Pôle<br>Voyage UL | i i                                                            | Demande complémentaire<br>OFFLINE                     |                                                                             |
| oyens de transport           | Choisissez i                                                   | Détail de la demande<br>effectuée HORS NOTILUS        |                                                                             |
| Motif HPV                    | Choisissez i                                                   | Description complémentaire<br>du motif HPV            | i i                                                                         |
| Remarques                    | *                                                              |                                                       |                                                                             |
|                              |                                                                |                                                       |                                                                             |
|                              |                                                                | Utiliser l'espac                                      | ce « Remarques » pour transmettr                                            |
|                              |                                                                | Utiliser l'espac<br>toutes informat                   | ce « Remarques » pour transmettr<br>tions pouvant être utiles à l'assistanc |
|                              |                                                                | Utiliser l'espac<br>toutes informat<br>Pôle Voyage UL | ce « Remarques » pour transmettr<br>tions pouvant être utiles à l'assistanc |

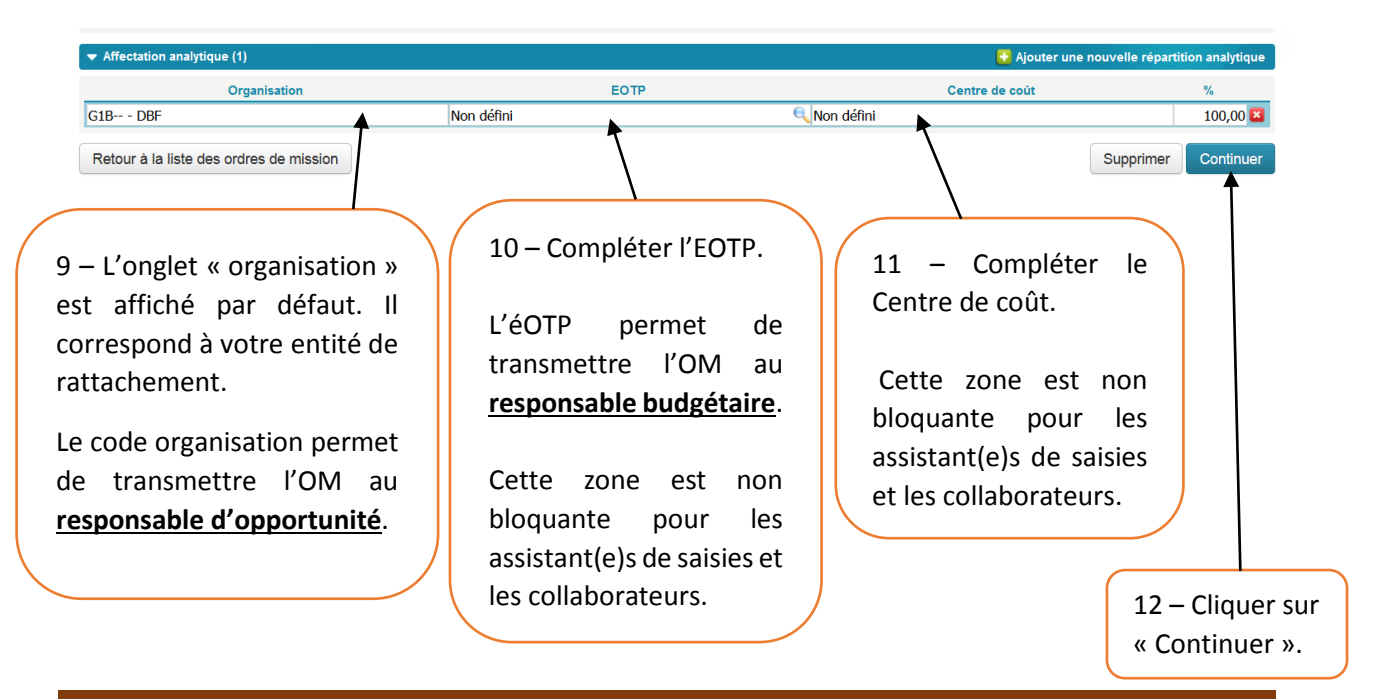

DBF-CIB/MFA/DL

|        | Rédacteur              | Vérificateur  | Approbateur     |
|--------|------------------------|---------------|-----------------|
| Nom :  | Marie-France<br>ANDRIN | Valérie VARIN | Danielle LOGNON |
| Date : | 12/09/2019             | 12/09/2019    | 12/09/2019      |

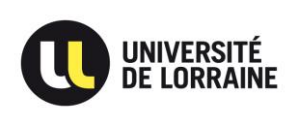

# Pour rechercher un éOTP suivre les écrans ci-dessous.

| Reference                                                                                                    | ✓ Date débu                                        | t 🧹 🛛 Date fin                                                                                                    | ✓ Libellé                                                                                                    | ~ |
|----------------------------------------------------------------------------------------------------|----------------------------------------------------|----------------------------------------------------------------------------------------------------|----------------------------------------------------------------------------------------------------|---|
| RSAPELMR-                                                                                                    | Référence                                          |                                                                                                    | ARCELOR - CIFRE ASGHAR                                                                                                    |   |
| RUBPISAX-NIT-                                                                                                    | Tri ascendant                                      | :                                                                                                    | NIT Chaire Communications Persuasives d                                                                                                    |   |
| FGGPIADS-                                                                                                    | Tri descenda                                       | nt                                                                                                    |                                                                                                    |   |
| D-ERASMUS+M/                                                                                                    |                                                    |                                                                                                    |                                                                                                    |   |
| TECH                                                                                                    |                                                    |                                                                                                    | Cliquer sur référence puis sur Filtre.                                                                                                    |   |
| 2016-01                                                                                                    | ROJE                                               |                                                                                                    |                                                                                                    |   |
| G02PGACS-D-PF<br>2016-01                                                                                                    | ROJE                                               |                                                                                                    | 2016-01 BRABOIS ENSAIA ENSG INP                                                                                                    |   |
| G02PGABS-D-PF                                                                                                    | ROJE                                               |                                                                                                    | 2016-01 BRABOIS ENSAIA LORRAINE INP                                                                                                    |   |
| G02PGAES-D-PF                                                                                                    | ROJE                                               |                                                                                                    |                                                                                                    |   |
|                                                                                                    |                                                    |                                                                                                    |                                                                                                    |   |
| LOTF - Liste                                                                                                    |                                                    |                                                                                                    |                                                                                                    |   |
| Page : 1, 2, , 12                                                                                                    | 22<br>Data débu                                    | t Dete fire                                                                                                    | 1.16_012                                                                                                    |   |
| RSAPELMR-                                                                                                    | Filtre                                             |                                                                                                    |                                                                                                    | ~ |
| ARCELOR-CIFRI                                                                                                    | E Référence                                        |                                                                                                    | GELOR - CIFRE ASGHAR                                                                                                    |   |
| EFLUID                                                                                                    | G010-M                                             |                                                                                                    | Chaire Communications Persuasives d                                                                                                    |   |
| FGGPIADS-                                                                                                    |                                                    | App                                                                                                    | pliquer R-SHS-ERASMUS+ MARPE 2018/21                                                                                                    |   |
| D-ERASMUS+MA                                                                                                    | ARP                                                |                                                                                                    |                                                                                                    |   |
| D-ERASMUS+M,<br>1010ACTA-REC<br>TECH<br>G02PGADS-D-PF<br>2016-01<br>G02PGACS-D-PF<br>2046-04                                                                                                    |                                                    | Saisir                                                                                                    | le début de l'éOTP et cliquer sur « Appliquer ».                                                                                                    | ] |
| D-ERASMUS+M.<br>1010ACTA-REC<br>TECH<br>G02PGADS-D-PF<br>2016-01<br>G02PGACS-D-PF<br>2016-01<br>G02PGABS-D-PF                                                                                                    |                                                    | Saisir                                                                                                    | le début de l'éOTP et cliquer sur « Appliquer ».                                                                                                    | ] |
| D-ERASMUS+M.<br>1010ACTA-REC '<br>TECH<br>602PGADS-D-Pf<br>2016-01<br>602PGACS-D-Pf<br>2016-01<br>602PGABS-D-Pf<br>EOTP - Liste                                                                                                    | ROJE                                               | Saisir                                                                                                    | le début de l'éOTP et cliquer sur « Appliquer ».<br>2016-01 BRABOIS ENSAIA ENSG INP                                                                                                    | ] |
| D-ERASMUS+M.<br>1010ACTA-REC '<br>TECH<br>G02PGADS-D-PI<br>2016-01<br>G02PGACS-D-PI<br>2016-01<br>G02PGABS-D-PF<br>EOTP - Liste<br>Référence : G010-M                                                                                                    | ROJE<br>ROJE<br>ROJE                               | Saisir                                                                                                    | le début de l'éOTP et cliquer sur « Appliquer ».<br>2016-01 BRABOIS ENSAIA ENSG INP                                                                                                    | ] |
| D-ERASMUS+M.<br>1010ACTA-REC<br>TECH<br>G02PGADS-D-Pf<br>2016-01<br>G02PGACS-D-Pf<br>2016-01<br>G02PGABS-D-Pf<br>EOTP - Liste<br>Référence : G010-M<br>Page : 1                                                                                                    |                                                    | Saisir                                                                                                    | le début de l'éOTP et cliquer sur « Appliquer ».<br>2016-01 BRABOIS ENSAIA ENSG INP                                                                                                    | ] |
| D-ERASMUS+M.<br>1010ACTA-REC '<br>TECH<br>G02PGADS-D-PI<br>2016-01<br>G02PGADS-D-PI<br>2016-01<br>G02PGABS-D-PI<br>EOTP - Liste<br>Référence : G010-M<br>Page : 1<br>Référence \vee<br>G010-MIX-AC                                                                                                    | AKK<br>TAX<br>ROJE<br>ROJE<br>ROJE                 | Saisir<br>Date fin                                                                                                    | Libellé                                                                                                    | ] |
| D-ERASMUS+M.<br>1010ACTA-REC '<br>TECH<br>G02PGADS-D-PI<br>2016-01<br>G02PGACS-D-PI<br>2016-01<br>G02PGABS-D-PI<br>EOTP - Liste<br>Référence : G010-M<br>Page : 1<br>Référence \vee<br>G010-MIX-DAJ<br>G010-MIX-DAJ                                                                                                    | AKY<br>TAX<br>ROJE<br>ROJE<br>ROJE                 | Date fin ∨<br>AC                                                                                                    | Libellé                                                                                                    | ] |
| D-ERASMUS+M.<br>1010ACTA-REC '<br>TECH<br>G02PGADS-D-Pf<br>2016-01<br>G02PGABS-D-Pf<br>2016-01<br>G02PGABS-D-Pf<br>EOTP - Liste<br>Référence : G010-M<br>Page : 1<br>Référence \u2264<br>G010-MIX-DAJ<br>G010-MIX-DAJ<br>G010-MIX-DADE                                                                                                    | AKY<br>TAX<br>ROJE<br>ROJE<br>ROJE                 | Date fin V<br>AC<br>DA<br>DA                                                                                                    | Libellé                                                                                                    | ] |
| D-ERASMUS+M.<br>1010ACTA-REC '<br>TECH<br>G02PGADS-D-Pł<br>2016-01<br>G02PGABS-D-Pł<br>2016-01<br>G02PGABS-D-Pł<br>EOTP - Liste<br>Référence : G010-M<br>Page : 1<br>Référence \u2264<br>G010-MIX-DAJ<br>G010-MIX-DAJ<br>G010-MIX-DDE<br>G010-MIX-DDE<br>G010-MIX-DDE<br>G010-MIX-DDE                                                                                                    | AKY<br>TAX<br>ROJE<br>ROJE<br>ROJE                 | Date fin V<br>AC<br>DA<br>DA<br>DA<br>DA<br>DA<br>DA<br>DA<br>DA<br>DA<br>DA<br>DA<br>DA<br>DA                                                                                                    | Libellé                                                                                                    | ] |
| D-ERASMUS+M.<br>1010ACTA-REC '<br>TECH<br>G02PGADS-D-PI<br>2016-01<br>G02PGADS-D-PI<br>2016-01<br>G02PGABS-D-PI<br>EOTP - Liste<br>Référence : G010-M<br>Page : 1<br>Référence            Référence : G010-M<br>Page : 1<br>Référence            G010-MIX-DAJ<br>G010-MIX-DAJ<br>G010-MIX-DDE<br>G010-MIX-DDE<br>G010-MIX-DPXC                                                                                                    | AKY<br>TAX<br>ROJE<br>ROJE<br>ROJE                 | Date fin V<br>AC<br>DA<br>DA<br>DA<br>DA<br>DA<br>DA<br>DA<br>DA<br>DA<br>DA<br>DA<br>DA<br>DA                                                                                                    | Libellé                                                                                                    | ] |
| D-ERASMUS+M.<br>1010ACTA-REC '<br>TECH<br>G02PGADS-D-PI<br>2016-01<br>G02PGADS-D-PI<br>2016-01<br>G02PGABS-D-PI<br>EOTP - Liste<br>Référence : G010-M<br>Page : 1<br>Référence<br>G010-MIX-DAJ<br>G010-MIX-DAJ<br>G010-MIX-DAPA<br>G010-MIX-DAPAS<br>G010-MIX-DPAS<br>G010-MIX-DPAS<br>G010-MIX-DPUC<br>G010-MIX-DPUS                                                                                                    | AKK<br>TAX<br>ROJE<br>ROJE<br>ROJE<br>Date début v | Date fin ✓<br>AC<br>DA<br>DD<br>DE<br>DE<br>DE<br>DE                                                                                                    | Libellé                                                                                                    | ] |
| D-ERASMUS+M.<br>1010ACTA-REC '<br>TECH<br>G02PGADS-D-PI<br>2016-01<br>G02PGACS-D-PI<br>2016-01<br>G02PGABS-D-PI<br>EOTP - Liste<br>Référence : G010-M<br>Page : 1<br>Référence        Référence : G010-M<br>Page : 1<br>Référence        G010-MIX-DAJ<br>G010-MIX-DAJ<br>G010-MIX-DAPAS<br>G010-MIX-DEPAS<br>G010-MIX-DPVUC<br>G010-MIX-DPVUC<br>G010-MIX-PRES<br>G010-MIX-PRES<br>G010-MIX-PRES<br>G010-MIX-PRES<br>G010-MIX-REQPOL                                                                                                    | AKK<br>TAX<br>ROJE<br>ROJE<br>ROJE<br>Date début v | Date fin ↓<br>AC<br>DA<br>DA<br>DA<br>DA<br>DA<br>DA<br>DA<br>DA<br>DA<br>DA<br>DA<br>DA<br>DA                                                                                                    | Libellé                                                                                                    | ] |
| D-ERASMUS+M.<br>1010ACTA-REC '<br>TECH<br>G02PGADS-D-PI<br>2016-01<br>G02PGACS-D-PI<br>2016-01<br>G02PGABS-D-PI<br>EOTP - Liste<br>Référence : G010-M<br>Page : 1<br>Référence : G010-M<br>Page : 1<br>Référence : G010-M<br>Page : 1<br>G010-MIX-DAJ<br>G010-MIX-DAJ<br>G010-MIX-DAJ<br>G010-MIX-DPAS<br>G010-MIX-DPAS<br>G010-MIX-DRV<br>G010-MIX-PRES<br>G010-MIX-PRES<br>G0                         | AKK<br>TAX<br>ROJE<br>ROJE<br>ROJE                 | Date fin ∨<br>Date fin ∨<br>DA<br>DA<br>DA<br>DA<br>DA<br>DA<br>DA<br>DA<br>DA<br>DA<br>DA<br>DA<br>DA                                                                                                    | Libellé                                                                                                    | ] |
| D-ERASMUS+M.<br>1010ACTA-REC<br>TECH<br>G02PGADS-D-Pl<br>2016-01<br>G02PGACS-D-Pl<br>2016-01<br>G02PGABS-D-Pl<br>EOTP - Liste<br>Référence : G010-M<br>Page : 1<br>Référence \sigma<br>G010-MIX-DAJ<br>G010-MIX-DAJ<br>G010-MIX-DAMP<br>G010-MIX-DAMP<br>G010-MIX-DPAS<br>G010-MIX-DPUS<br>G010-MIX-DFOIP<br>G010-MIX-RES<br>G010-MIX-RES                                                                                                    | AKY<br>TAX<br>ROJE<br>ROJE<br>ROJE                 | Date fin V<br>AC<br>DA<br>DA<br>DA<br>DA<br>DA<br>DA<br>DA<br>DA<br>DA<br>DA<br>DA<br>DA<br>DA                                                                                                    | Libellé  C-DEP MISSIONS - COLLOQUES PLACEMENTS, MISSIONS, INSCRIPTIONS COL PLACEMENTS, MISSIONS, INSCRIPTIONS COL PLACEMENTS, MISSIONS,                                                                | ] |
| D-ERASMUS+M.<br>1010ACTA-REC<br>TECH<br>G02PGADS-D-PI<br>2016-01<br>G02PGACS-D-PI<br>2016-01<br>G02PGABS-D-PI<br>EOTP - Liste<br>Référence : G010-M<br>Page : 1<br>Référence : G010-M<br>Page : 1<br>G010-MIX-AC<br>G010-MIX-DAJ<br>G010-MIX-DAJ<br>G010-MIX-DAJ<br>G010-MIX-DAJ<br>G010-MIX-DAJ<br>G010-MIX-DRV<br>G010-MIX-DRV<br>G010-MIX-PRS<br>G010-MIX-CA<br>G010-MIX-CA<br>G010-MIX-CA<br>G010-MIX-CA<br>G010-MIX-CA<br>G010-MIX-CA<br>G010-MIX-CA                                                                                                    | AKK<br>TAX<br>ROJE<br>ROJE<br>Date début v         | Date fin V<br>AC<br>DA<br>DA<br>DA<br>DA<br>DA<br>DA<br>DA<br>DA<br>DA<br>DA<br>DA<br>DA<br>DA                                                                                                    | Libellé C-DEP MISSIONS - COLLOQUES EPAACEMENTS, MISSIONS, INSCRIPTIONS COL EPLACEMENTS, MISSIONS, INSCRIPTIONS COL EPLACEMENTS, MISSIONS, EOULOQUES ENCLINA EPLACEMENTS, MISSIONS, EOULOQUES EPA EPLACEMENTS, MISSIONS, EOULOQUES EPA EPLACEMENTS, EOULOQUES EPA EPLACEMENTS, EOULOQUES EPA EPLACEMENTS, EOULOQUES EPA EPLACEMENTS, EOULOQUES EPA EPLACEMENTS, EOULOQUES EPA EPLACEMENTS, EOULOQUES EPA EPLACEMENTS, EOULOQUES EPA EPLACEMENTS, EOULOQUES EPA EPLACEMENTS, EOULOQUES EPA EPLACEMENTS, EOULOQUES EPA EPLACEMENTS, EOULOQUES EPA EPLACEMENTS, EOULOQUES EPA EPLACEMENTS, EOULOQUES EPA EPLACEMENTS, EOULOQUES EP                                                                | ] |
| D-ERASMUS+M.<br>1010ACTA-REC<br>TECH<br>602PGADS-D-Pl<br>2016-01<br>G02PGACS-D-Pl<br>2016-01<br>G02PGABS-D-Pl<br>EOTP - Liste<br>Page : 1<br>Référence : G010-M<br>Page : 1<br>G010-MIX-DAJ<br>G010-MIX-DAJ<br>G010-MIX-DAJ<br>G010-MIX-DPAS<br>G010-MIX-DPV<br>G010-MIX-DPV<br>G010-MIX-PRVS<br>G010-MIX-PRVS<br>G010-MIX-PCS<br>G010-MIX-CA<br>G010-MIX-CA<br>G010-MIX-CA<br>G010-MIX-CA<br>G010-MIX-CA<br>G010-MIX-CA<br>G010-MIX-CA<br>G010-MIX-CA<br>G010-MIX-CA<br>G010-MIX-CA<br>G010-MIX-CA<br>G010-MIX-CA<br>G010-MIX-CA<br>G010-MIX-DAJ                                                                                                    | AKK<br>TAX<br>ROJE<br>ROJE<br>Date début v         | Date fin ✓<br>AC<br>DA<br>DA<br>DA<br>DA<br>DA<br>DA<br>DA<br>DA<br>DA<br>DA<br>DA<br>DA<br>DA                                                                                                    | Libellé  Libellé  Lib                                                                | ] |
| D-ERASMUS+M.<br>1010ACTA-REC <sup>+</sup><br>TECH<br>G02PGADS-D-Pl<br>2016-01<br>G02PGACS-D-Pl<br>2016-01<br>G02PGABS-D-Pl<br>EOTP - Liste<br>Page : 1<br>Référence : G010-M<br>Page : 1<br>Référence : G010-M<br>Page : 1<br>G010-MIX-DAJ<br>G010-MIX-DAJ<br>G010-MIX-DAP<br>G010-MIX-DAP<br>G010-MIX-DPU<br>G010-MIX-DPU<br>G010-MIX-PRES<br>G010-MIX-PCU<br>G010-MIX-DCPU<br>G010-MIX-DCPU<br>G010-MIX-DCPU<br>G010-MIX-DCPU<br>G010-MIX-DCPU<br>G010-MIX-DCPU<br>G010-MIX-DCPU<br>G010-MIX-DCPU<br>G010-MIX-DCPU<br>G010-MIX-DCPU                                                                                                    | AKK<br>TAX<br>ROJE<br>ROJE<br>Date début v         | Date fin ↓<br>AC<br>DAte fin ↓<br>AC<br>DA<br>DA<br>DA<br>DE<br>DE<br>DE<br>DE<br>DE<br>DE<br>DE<br>DE<br>DE<br>DE                                                                                                    | Libellé  Libellé Libellé Libellé Libell                                                                | ] |
| D-ERASMUS+M.<br>1010ACTA-REC <sup>+</sup><br>TECH<br>G02PGADS-D-Pl<br>2016-01<br>G02PGADS-D-Pl<br>2016-01<br>G02PGABS-D-Pl<br>EOTP - Liste<br>Référence : G010-MI<br>Page : 1<br>Référence ≤ G010-MI<br>Page : 1<br>Référence ≤ G010-MI<br>C010-MIX-DAJ<br>G010-MIX-DAJ<br>G010-MIX-DAP<br>G010-MIX-DEPAS<br>G010-MIX-DEPAS<br>G010-MIX-PCVUC<br>G010-MIX-PCVUC<br>G010-MIX-PCVUC<br>G010-MIX-PCVUC<br>G010-MIX-PCVUC<br>G010-MIX-PCVUC<br>G010-MIX-DCVUC<br>G010-MIX-DCVU                                   | AKK<br>TAX<br>ROJE<br>ROJE<br>NOJE                 | Date fin ↓<br>Date fin ↓<br>AC<br>DA<br>DA<br>DA<br>DA<br>DA<br>DA<br>DA<br>DA<br>DA<br>DA                                                                                                    | Libellé  C-DEP MISSIONS - COLLOQUES EPLACEMENTS, MISSIONS, INSCRIPTIONS COL EPLACEMENTS, MISSIONS, INSCRIPTIONS COL EPLACEMENTS, MISSIONS, COLLOQUES S - DEP MISSIONS-COLLOQUES S - DEP MISSIONS-COLLOQUES S                                                                | ] |
| D-ERASMUS+M.<br>1010ACTA-REC<br>TECH<br>G02PGADS-D-PI<br>2016-01<br>G02PGACS-D-PI<br>2016-01<br>G02PGAES-D-PI<br>EOTP - Liste<br>Page : 1<br>Référence : G010-MI<br>Page : 1<br>G010-MIX-DAJ<br>G010-MIX-DAJ<br>G010-MIX-DAJ<br>G010-MIX-DAJ<br>G010-MIX-DAJ<br>G010-MIX-DPAS<br>G010-MIX-DPAS<br>G010-MIX-DFOIP<br>G010-MIX-DFOIP<br>G010-MIX-DFOIP<br>G010-MIX-DFOIP<br>G010-MIX-DFOIP<br>G010-MIX-DFOIP<br>G010-MIX-DFOIP<br>G010-MIX-DFOIP<br>G010-MIX-DFOIP<br>G010-MIX-DFOIP<br>G010-MIX-DFOIP<br>G010-MIX-DFOIP<br>G010-MIX-DPI<br>G010-MIX-DPI<br>G010-            | AKK<br>TAX<br>ROJE<br>ROJE<br>Date début v         | Date fin ↓<br>Date fin ↓<br>AC<br>DA<br>DA<br>DA<br>DA<br>DA<br>DA<br>DA<br>DA<br>DA<br>DA                                                                                                    | Libellé<br>2016-01 BRABOIS ENSAIA ENSG INP<br>2016-01 BRABOIS ENSAIA ENSG INP<br>LIbellé<br>- DEP MISSIONS - COLLOQUES<br>MP - DEP MISSIONS - COLLOQUES<br>MP - DEP MISSIONS - COLLOQUES<br>PLACEMENTS, MISSIONS, INSCRIPTIONS COL<br>PLACEMENTS, MISSIONS, INSCRIPTIONS COL<br>PLACEMENTS, MISSIONS, COLLOQUES<br>1 - DEP MISSIONS-COLLOQUES<br>1 - DEP MISSIONS-COLLOQUES<br>1 - DEP MISSIONS-COLLOQUES<br>1 - DEP MISSIONS-COLLOQUES<br>1 - DEP MISSIONS-COLLOQUES<br>1 - DEP MISSIONS-COLLOQUES<br>2 - DEP MISSIONS-COLLOQUES<br>2 - DEP MISSIONS-COLLOQUES<br>2 - DEP MISSIONS-COLLOQUES<br>3 - DEP MISSIONS-COLLOQUES<br>3 - DEP MISSIONS-COLLOQUES<br>3 - DEP MISSIONS-COLLOQUES<br>3 - DEP MISSIONS-COLLOQUES<br>4 - DEP MISSIONS-COLLOQUES<br>5 - DEP MISSIONS-COLLOQUES<br>5 - DEP MISSIONS-COLLOQUES | ] |
| D-ERASMUS+M.<br>1010ACTA-REC<br>TECH<br>G02PGADS-D-PI<br>2016-01<br>G02PGABS-D-PI<br>2016-01<br>G02PGABS-D-PI<br>EOTP - Liste<br>Référence : G010-M<br>Page : 1<br>Référence ~<br>G010-MIX-AAJ<br>G010-MIX-DAJ<br>G010-MIX-DAJ<br>G010-MIX-DDE<br>G010-MIX-DDE<br>G010-MIX-DDE<br>G010-MIX-DPSE<br>G010-MIX-DPOIP<br>G010-MIX-DFOIP<br>G010-MIX-DFOIP<br>G010-MIX-DFOIP<br>G010-MIX-DPI<br>G010-MIX-DPI<br>G010-MI         | AKK<br>TAX<br>ROJE<br>ROJE<br>Date début v         | Date fin ✓<br>Date fin ✓<br>CAC<br>DATE<br>DATE<br>D | Libellé 2016-01 BRABOIS ENSAIA ENSG INP 2016-01 BRABOIS ENSAIA ENSG INP C-DEP MISSIONS - COLLOQUES WP - DEP MISSIONS - COLLOQUES WP - DEP MISSIONS - COLLOQUES EPAS - DEP MISSIONS - COLLOQUES EPAS - DEP MISSIONS, INSCRIPTIONS COL EPLACEMENTS, MISSIONS, INSCRIPTIONS COL EPLACEMENTS, MISSIONS, INSCRIPTIONS COL EPLACEMENTS, MISSIONS, INSCRIPTIONS COL EPLACEMENTS, MISSIONS, INSCRIPTIONS COL EPLACEMENTS, MISSIONS, INSCRIPTIONS COL EPLACEMENTS, MISSIONS, INSCRIPTIONS COL EPLACEMENTS, MISSIONS, INSCRIPTIONS COL EPLACEMENTS, MISSIONS, INSCRIPTIONS COL EPLACEMENTS, MISSIONS, INSCRIPTIONS COL EPLACEMENTS, MISSIONS, INSCRIPTIONS COL EPLACEMENTS, MISSIONS, INSCRIPTIONS COL EPLACEMENTS, MISSIONS, COLLOQUES 35 - DEP MISSIONS - COLLOQUES 4 - DEP MISSIONS-COLLOQUES 4 - DEP MISSIONS-C                                                                | ] |
| D-ERASMUS+M.<br>1010ACTA-REC<br>TECH<br>602PGADS-D-Pl<br>2016-01<br>G02PGACS-D-Pl<br>2016-01<br>G02PGABS-D-Pl<br>EOTP - Liste<br>Page: 1<br>Référence: G010-M<br>Page: 1<br>G010-MIX-DAJ<br>G010-MIX-DAJ<br>G010-MIX-DAJ<br>G010-MIX-DAJ<br>G010-MIX-DAJ<br>G010-MIX-DAJ<br>G010-MIX-DAJ<br>G010-MIX-DPL<br>G010-MIX-DPSE<br>G010-MIX-DPSE<br>G010-MIX-DPI<br>G010-MIX-DPSE<br>G010-MIX-DPSE                                                                                                    | AKK<br>TAX<br>ROJE<br>ROJE<br>Date début v         | Date fin ↓<br>AC<br>DA<br>DA<br>DA<br>DA<br>DA<br>DA<br>DA<br>DA<br>DA<br>DA<br>DA<br>DA<br>DA                                                                                                    | Libelié  Libelié Libelié Libelié Libeli                                                                | ] |
| D-ERASMUS+M.<br>1010ACTA-REC <sup>+</sup><br>TECH<br>602PGADS-D-Pl<br>2016-01<br>602PGADS-D-Pl<br>2016-01<br>602PGABS-D-Pl<br>EOTP - Liste<br>EOTP - Liste<br>Référence : G010-M<br>Page : 1<br>Référence <<br>6010-MIX-AC<br>6010-MIX-DAJ<br>6010-MIX-DAJ<br>6010-MIX-DAJ<br>6010-MIX-DAPU<br>6010-MIX-DPU<br>6010-MIX-DPU<br>6010-MIX-DPU<br>6010-MIX-DPU<br>6010-MIX-DPU<br>6010-MIX-DPU<br>6010-MIX-DPU<br>6010-MIX-DPU<br>6010-MIX-DPU<br>6010-MIX-DPI<br>6010-MIX-DPI<br>6010-MIX-DP | AKK TAX                                            | Date fin ✓<br>Date fin ✓<br>Date                                                                                                    | Libellé                                                                                                    | ] |

DBF-CIB/MFA/DL

|        | Rédacteur              | Vérificateur  | Approbateur     |
|--------|------------------------|---------------|-----------------|
| Nom :  | Marie-France<br>ANDRIN | Valérie VARIN | Danielle LOGNON |
| Date : | 12/09/2019             | 12/09/2019    | 12/09/2019      |

|                           | Mode Opératoire Mission                                                                                         | Document : ED_OM2                                       |
|---------------------------|----------------------------------------------------------------------------------------------------|---------------------------------------------------------|
| UNIVERSITÉ<br>DE LORRAINE | Réaliser un ordre de mission ponctuel en<br>France avec réservation de billets de train<br>et d'un hébergement. | <b>Dernière mise à jour :</b><br>Version 2 : 12/09/2019 |
|                           |                                                                                                    |                                                         |

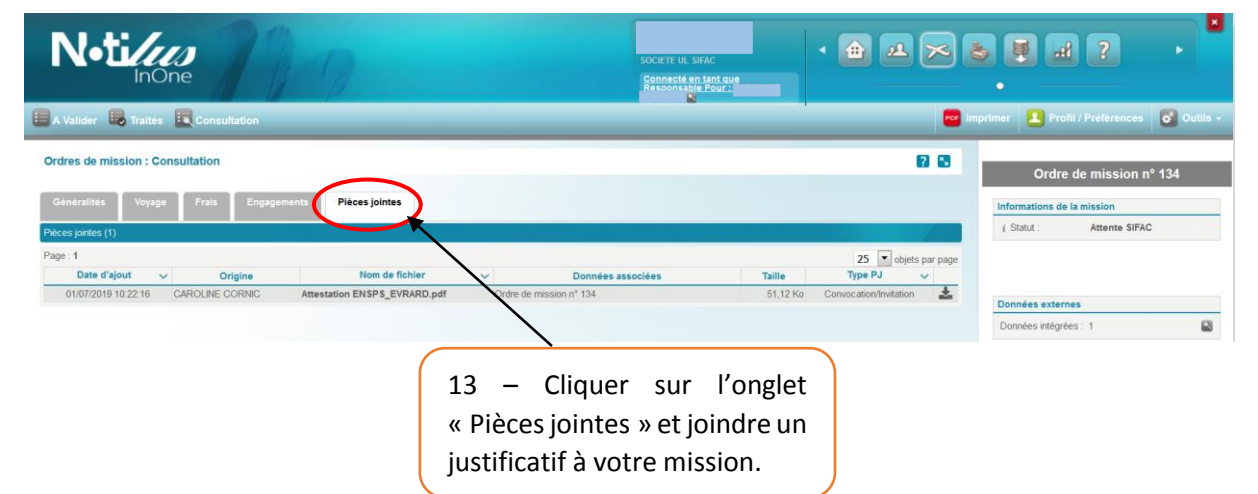

# L'étape suivante concerne la réservation de billets de train en ONLINE sur le portail FCM Travel Solutions.

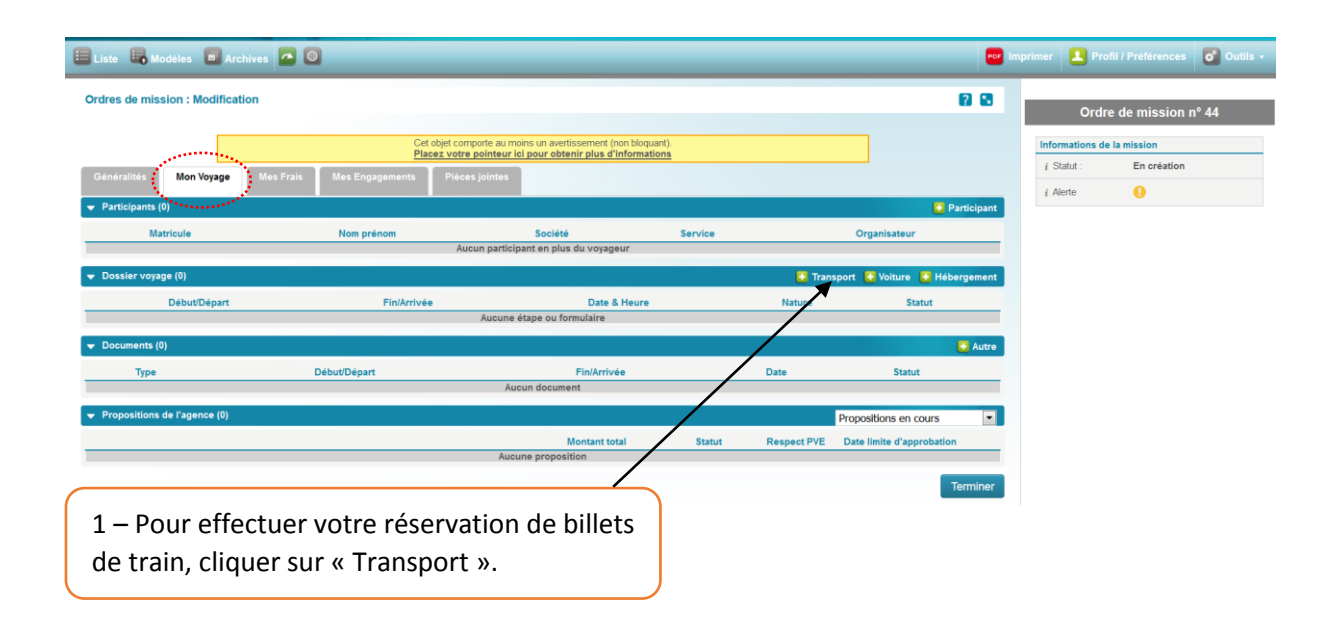

| DBF-CIB/MFA/DL |
|----------------|
|----------------|

|        | Rédacteur              | Vérificateur  | Approbateur     |
|--------|------------------------|---------------|-----------------|
| Nom :  | Marie-France<br>ANDRIN | Valérie VARIN | Danielle LOGNON |
| Date : | 12/09/2019             | 12/09/2019    | 12/09/2019      |

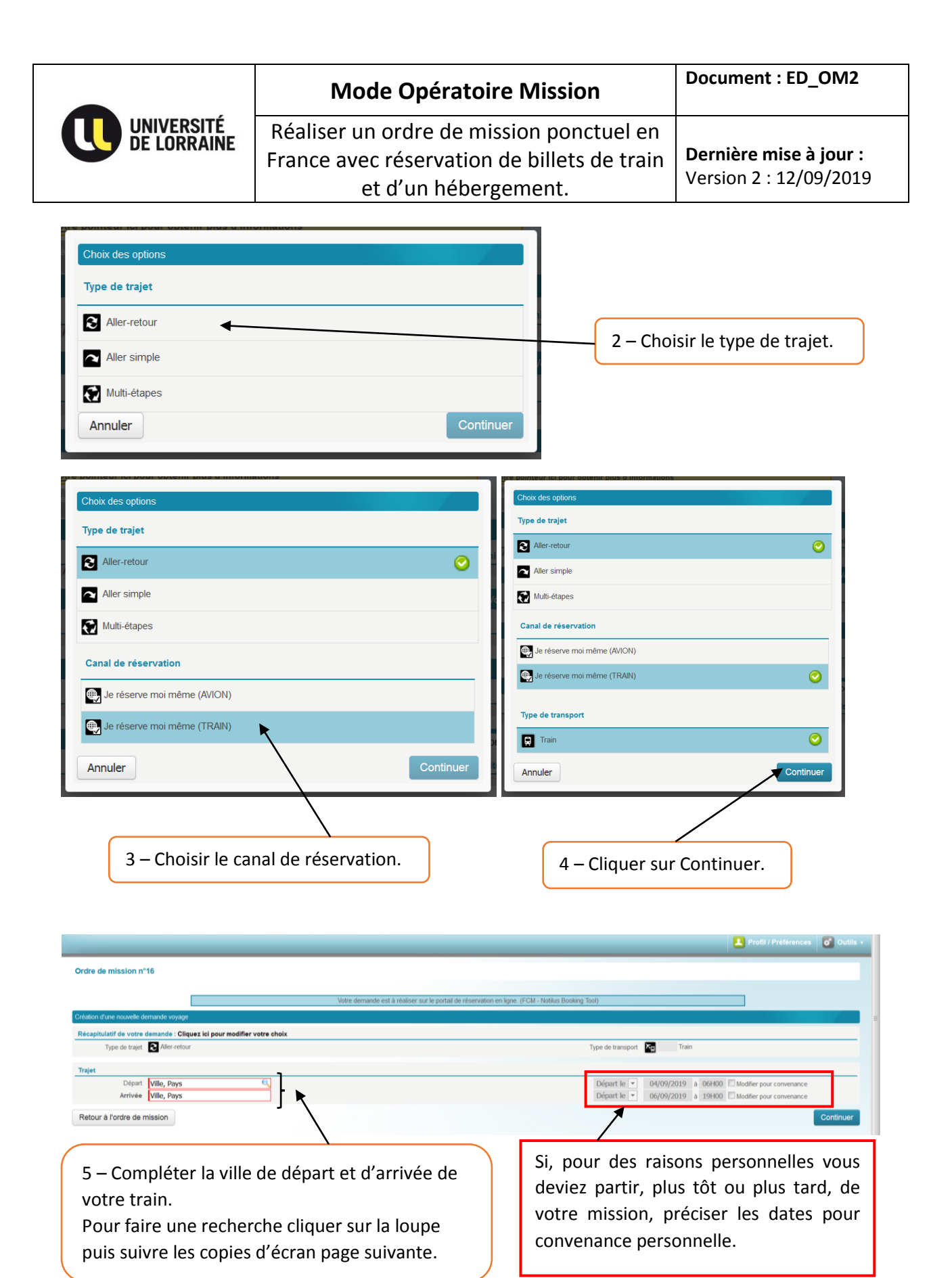

DBF-CIB/MFA/DL

|        | Rédacteur              | Vérificateur  | Approbateur     |
|--------|------------------------|---------------|-----------------|
| Nom :  | Marie-France<br>ANDRIN | Valérie VARIN | Danielle LOGNON |
| Date : | 12/09/2019             | 12/09/2019    | 12/09/2019      |

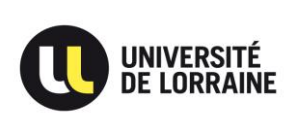

Dernière mise à jour : Version 2 : 12/09/2019

### Pour rechercher une gare suivre les écrans ci-dessous.

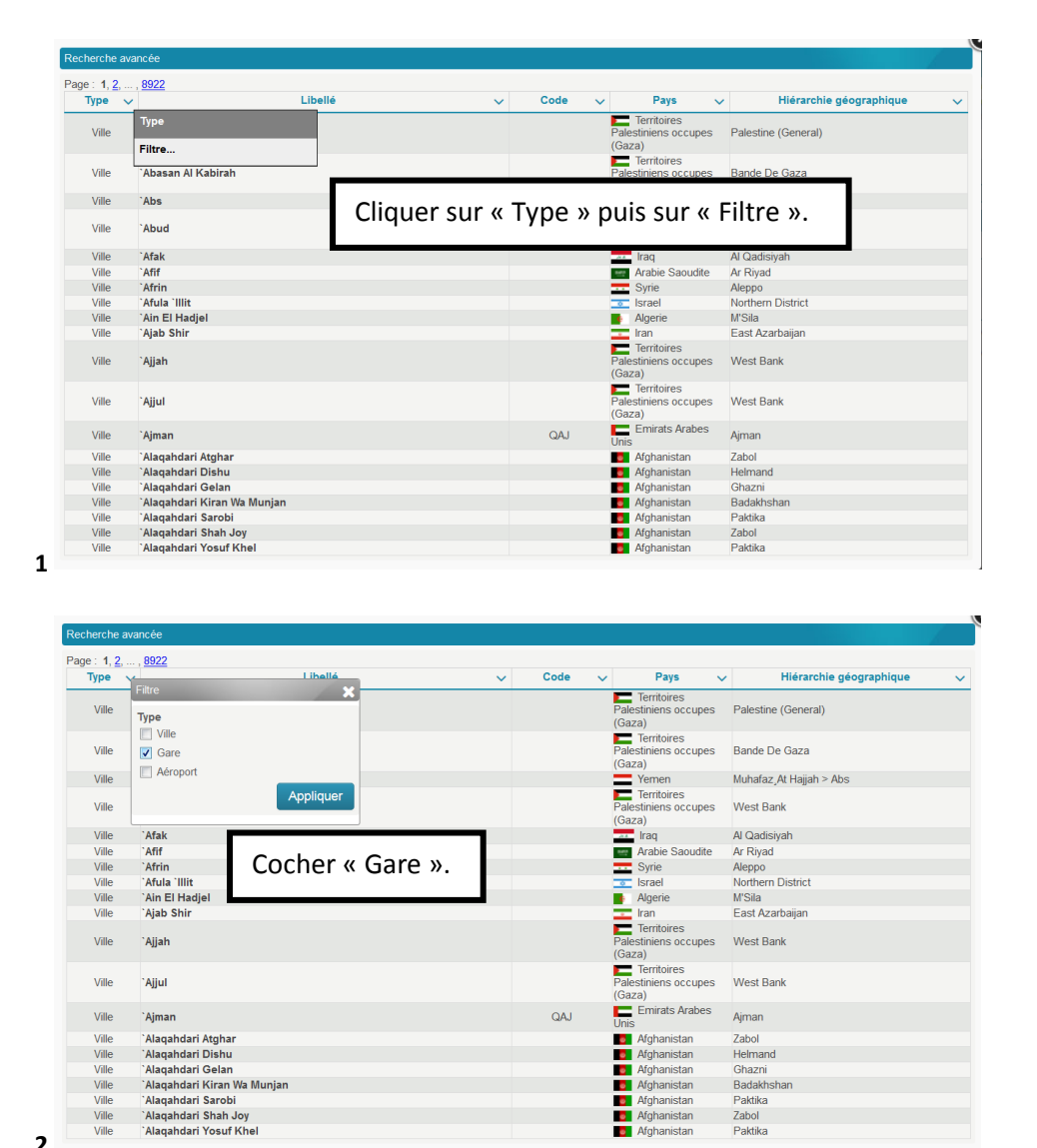

2

Ville

Ville Ville

Ville Ville

DBF-CIB/MFA/DL

`Alaqahdari Gelan `Alaqahdari Kiran Wa Munjan `Alaqahdari Sarobi

`Alaqahdari Shah Joy `Alaqahdari Yosuf Khel

Page 7

|        | Rédacteur              | Vérificateur  | Approbateur     |
|--------|------------------------|---------------|-----------------|
| Nom :  | Marie-France<br>ANDRIN | Valérie VARIN | Danielle LOGNON |
| Date : | 12/09/2019             | 12/09/2019    | 12/09/2019      |

Ghazni

Zabol Paktika

Badakhshar Paktika

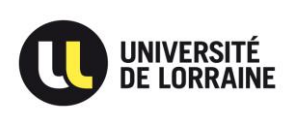

#### Mode Opératoire Mission

Réaliser un ordre de mission ponctuel en France avec réservation de billets de train et d'un hébergement.

**Dernière mise à jour :** Version 2 : 12/09/2019

| erche ava                  | ancée                                                                                                    |                 |                                                                               |                                                                                          |                                                                                                    |
|----------------------------|----------------------------------------------------------------------------------------------------|-----------------|-------------------------------------------------------------------------------|------------------------------------------------------------------------------------------|----------------------------------------------------------------------------------------------------|
| : Gare                     | ×                                                                                                    |                 |                                                                               |                                                                                          |                                                                                                    |
| e: 1, <u>2</u> ,<br>Type 🔨 | , <u>506</u><br>/                                                                                                    | ibellé 🗸 🗸      | Code                                                                          | Pays                                                                                     | ✓ Hiérarchie géographique                                                                                                    |
| Gare                       | Acheres (Toute Gare)                                                                                                    | Libellé         | FRABX                                                                         | France                                                                                   | Centre > Cher > Acheres                                                                                                    |
| Gare                       | Agen (Toute Gare)                                                                                                    | Tri ascendant   | FRZHJ                                                                         | France                                                                                   | Aquitaine-Limousin-Poitou-Charentes > Lot-Et-<br>Garonne > Agen                                                                                                    |
| Gare                       | Aire-Sur-L'Adour (Toute Gare)                                                                                                    | Tri descendant  | FRZHL                                                                         | France                                                                                   | Aquitaine-Limousin-Poitou-Charentes > Landes<br>Aire-sur-l'Adour                                                                                                    |
| Gare                       | Aix-La-Chapelle (Toute Gare)                                                                                                    | Filtre          | DEAAH                                                                         | Allemagne                                                                                | Rhenanie Du Nord-Westphalie > District De<br>Cologne > Aix-La-Chapelle                                                                                                    |
| Gare                       | Alba-La-Romaine (Toute Gare)                                                                                                    |                 | FRLBB                                                                         | France                                                                                   | Auvergne-Rhone-Alpes > Ardeche > Alba-la-<br>Romaine                                                                                                    |
| Gare                       | Albas (Toute Gare)                                                                                                    |                 |                                                                               |                                                                                          |                                                                                                    |
| Gare                       | Albi (Toute Gare)                                                                                                    |                 | ب مُالما                                                                      |                                                                                          | Cilture a                                                                                                    |
| Gare                       | Albias (Toute Gare)                                                                                                    | Cliquer sur « L | w silear                                                                      | puis sur «                                                                               | FILLE . hne > Albias                                                                                                    |
| Gare                       | Albine (Toute Gare)                                                                                                    |                 |                                                                               | -                                                                                        |                                                                                                    |
| Gare                       | Algesiras (Toute Gare)                                                                                                    |                 | LOVEO                                                                         |                                                                                          |                                                                                                    |
| Gare                       | Allegre (Toute Gare)                                                                                                    |                 | and the second second                                                         |                                                                                          | And the state of the state of t |
| Gare                       |                                                                                                    |                 | FRLGZ                                                                         | France                                                                                   | Auvergne-Rhone-Alpes > Haute-Loire > Allegre                                                                                                    |
| Gare                       | Alphach (Toute Gare)                                                                                                    |                 | CHALO                                                                         | France<br>Suisse                                                                         | Auvergne-Rhone-Alpes > Haute-Loire > Allegre<br>Canton D'Obwald > District D'Obwald > Alpnac                                                                                                    |
| Gare                       | Alphach (Toute Gare)<br>Ambert (Toute Gare)                                                                                                    |                 | FRLGZ<br>CHALO<br>FRHBE                                                       | France<br>Suisse<br>France                                                               | Auvergne-Rhone-Alpes > Haute-Loire > Allegre<br>Canton D'Obwald > District D'Obwald > Alpnac<br>Auvergne-Rhone-Alpes > Puy-De-Dome ><br>Ambert                                                                                                    |
| Gare                       | Alphach ( loute Gare)<br>Ambert (Toute Gare)<br>Amiens (Toute Gare)                                                                                                    |                 | FRLGZ<br>CHALO<br>FRHBE<br>FRZHK                                              | France<br>Suisse<br>France<br>France                                                     | Auvergne-Rhone-Alpes > Haute-Loire > Allegre<br>Canton D'Obwald > District D'Obwald > Alpnac<br>Auvergne-Rhone-Alpes > Puy-De-Dome ><br>Ambert<br>Hauts-de-France > Somme > Amiens                                                                                                    |
| Gare                       | Alphach ( loute Gare)<br>Ambert (Toute Gare)<br>Amiens (Toute Gare)<br>Amsterdam (Toute Gare)                                                                                                |                 | FRLGZ<br>CHALO<br>FRHBE<br>FRZHK<br>NLAMS                                     | France<br>Suisse<br>France<br>France<br>Pays-Bas                                         | Auvergne-Rhone-Alpes Hats<br>Auvergne-Rhone-Alpes Hatt-Lorie > Allegre<br>Canton D'Obwald > District D'Obwald > Alpnac<br>Auvergne-Rhone-Alpes > Puy-De-Dome ><br>Ambert<br>Hauts-de-France > Somme > Amiens<br>Hollande-Septentrionale > Gemeente Amsterda<br>> Amsterdan                                                                                                    |
| Sare                       | Alphach (Toute Gare)<br>Ambert (Toute Gare)<br>Amiens (Toute Gare)<br>Amsterdam (Toute Gare)<br>Ancenis (Toute Gare)                                                                         |                 | FRLGZ<br>CHALO<br>FRHBE<br>FRZHK<br>NLAMS<br>FRZHO                            | France<br>Suisse<br>France<br>France<br>Pays-Bas<br>France                               | Auvergne-Rhone-Alpes > Haute-Loire > Allegre<br>Carton D'Obwald > District D'Obwald > Alpnac<br>Auvergne-Rhone-Alpes > Puy-De-Dome ><br>Ambert<br>Hauts-de-France > Somme > Amiens<br>Hollande-Septentrionale > Gemeente Amsterda<br>> Amsterdam<br>Pays de la Loire > Loire-Atlantique > Ancenis                                                                                                    |
| Jaic                       | Alpnach (Toute Gare)<br>Ambert (Toute Gare)<br>Amiens (Toute Gare)<br>Amsterdam (Toute Gare)<br>Ancenis (Toute Gare)<br>Angers (Toute Gare)                                                  |                 | FRLGZ<br>CHALO<br>FRHBE<br>FRZHK<br>NLAMS<br>FRZHO<br>FRANE                   | France Suisse France France Pays-Bas France France France                                | Auvergne-Rhone-Alpes > Haute-Loire > Allegre<br>Canton D'Obwald > District D'Obwald > Alpnac<br>Auvergne-Rhone-Alpes > Puy-De-Dome ><br>Ambert<br>Hauts-de-France > Somme > Amiens<br>Hollande-Septentionale > Gemeente Amsterda<br>> Amsterdam<br>Pays de la Loire > Loire - Allantique > Ancenis<br>Pays de la Loire > Loire > Angiers > Angense                                                                                                    |
| Gare                       | Alpnach ( loute Gare)<br>Ambert (Toute Gare)<br>Amiens (Toute Gare)<br>Amsterdam ( Toute Gare)<br>Angers ( Toute Gare)<br>Angers ( Ile ( Toute Gare)                                         |                 | FRLGZ<br>CHALO<br>FRHBE<br>FRZHK<br>NLAMS<br>FRZHO<br>FRANE<br>FREPC          | France Suisse France Pays-Bas France France France France France France                  | Avergne-Rhone-Appes > Haute-Loire > Allegre<br>Canton D'Obwald > District D'Obwald > Alprac<br>Avergne-Rhone-Appes > Puy-De-Dome ><br>Ambert<br>Hauts-de-France > Somme > Amiens<br>Hollande-Septentrionale > Gemeente Amsterda<br>> Amsterdam<br>Pays de la Loire > Loire-Atlantique > Ancenis<br>Pays de la Loire > Loire-Atlantique > Ancenis<br>Pays de la Loire > Loire-Atlantique > Ancenis<br>Bede-France > Essonne > Angerville                                                                                                    |
| Gare<br>Gare               | Alpnach ( loute Gare)<br>Ambert (Toute Gare)<br>Amiens (Toute Gare)<br>Amsterdam (Toute Gare)<br>Ancenis (Toute Gare)<br>Angers (Toute Gare)<br>Anglars (Toute Gare)<br>Anglars (Toute Gare) |                 | FRLGZ<br>CHALO<br>FRHBE<br>FRZHK<br>NLAMS<br>FRZHO<br>FRANE<br>FREPC<br>FRZHP | France<br>Suisse<br>France<br>Pays-Bas<br>France<br>France<br>France<br>France<br>France | Auvergne-Rhone-Alpes > Haute-Loine > Allegre<br>Canton D'Obwald > District D'Obwald > Alpnac<br>Auvergne-Rhone-Alpes > Puy-De-Dome ><br>Ambert<br>Hauts-de-France > Somme > Amiens<br>Hollande-Septentrionale > Cemeente Amsterdan<br>> Amsterdam<br>Pays de la Loire > Loire-Atlantique > Ancenis<br>Pays de la Loire > Loire-Atlantique > Ancenis<br>Pays de la Loire > Maine-et-Loire > Angersil<br>Ile de-France > Essonne > Angerville<br>Occitarie > Loi > Angersi                                                                                                    |

3

| rche ava                                                     | incée                                                                                                    |           |                                                                                                    |                                                                                                    |                                                                                                    |
|--------------------------------------------------------------|----------------------------------------------------------------------------------------------------|-----------|----------------------------------------------------------------------------------------------------|----------------------------------------------------------------------------------------------------|----------------------------------------------------------------------------------------------------|
| Gare                                                         | ×                                                                                                    |           |                                                                                                    |                                                                                                    |                                                                                                    |
| : 1, <u>2</u> ,                                              | . , <u>506</u>                                                                                                    |           |                                                                                                    |                                                                                                    |                                                                                                    |
| ýpe 🗸                                                        | Libellé                                                                                                    |           | Code v                                                                                                    | Pays                                                                                                    | V Hiérarchie géographique                                                                                                    |
| Gare                                                         | Acheres (Toute Gare)                                                                                                    | Filtre    |                                                                                                    | France                                                                                                    | Centre > Cher > Acheres                                                                                                    |
| Gare                                                         | Agen (Toute Gare)                                                                                                    | Libellé   |                                                                                                    | France                                                                                                    | Aquitaine-Limousin-Poitou-Charentes > Lot-Et-<br>Garonne > Agen                                                                                                    |
| Gare                                                         | Aire-Sur-L'Adour (Toute Gare)                                                                                                    | nancy     | Appliquer                                                                                                    | France                                                                                                    | Aquitaine-Limousin-Poitou-Charentes > Landes<br>Aire-sur-l'Adour                                                                                                    |
| Gare                                                         | Ain La Chanalla (Tanta Cara)                                                                                                    |           | Appliquei                                                                                                    | Allemagne                                                                                                    | Rhenanie Du Nord-Westphalie > District De<br>Cologne > Aix-La-Chapelle                                                                                                    |
|                                                              | Aix-La-Chapelle (Toute Gare)                                                                                                    |           |                                                                                                    |                                                                                                    |                                                                                                    |
| Gare<br>Gare<br>Gare                                         | Alba-La-Cnapelle (Toute Gare)<br>Alba-La-Romaine (Toute Gare)<br>Albas (Toute Gare)<br>Albis (Toute Gare)                                                                                                    | Saisir la | FRLBB<br>ville où se s                                                                                           | situe la ga                                                                                                    | Auvergne-Rhone-Alpes > Ardeche > Alba-la-                                                                                                    |
| Gare<br>Gare<br>Gare<br>Gare                                 | Alba-La-Chapelle (Toute Gare)<br>Alba-La-Romaine (Toute Gare)<br>Albas (Toute Gare)<br>Albias (Toute Gare)<br>Albias (Toute Gare)                                                                                                    | Saisir la | <sub>FRLBB</sub><br>ville où se s                                                                                | situe la ga                                                                                                    | Auvergne-Rhone-Alpes > Ardeche > Alba-la-                                                                                                    |
| Gare<br>Gare<br>Gare<br>Gare<br>Gare                         | Alba-La-Chapelle (Toute Gare)<br>Alba-La-Romaine (Toute Gare)<br>Albas (Toute Gare)<br>Albias (Toute Gare)<br>Albias (Toute Gare)                                                                                                    | Saisir la | FRLBB<br>ville où se s                                                                                           | France<br>situe la ga                                                                                                    | Auvergne-Rhone-Alpes > Ardeche > Alba-la-                                                                                                    |
| Gare<br>Gare<br>Gare<br>Gare<br>Gare<br>Gare                 | Alba-La-Romaine (Toute Gare)<br>Alba-Coute Gare)<br>Albias (Toute Gare)<br>Albias (Toute Gare)<br>Albias (Toute Gare)<br>Albias (Toute Gare)<br>Algesiras (Toute Gare)                                                                                                    | Saisir la | FRLBB<br>ville où se s                                                                                           | France<br>Situe la ga                                                                                                    | Auvergne-Rhone-Alpes > Ardeche > Alba-la-<br>arce puis « Appliquer »<br>Occurane > rant - Aume<br>Andalousie > Cadix > Algesiras                                                                                                    |
| Gare<br>Gare<br>Gare<br>Gare<br>Gare<br>Gare<br>Gare<br>Gare | Alba-La-Chapelie (Toute Gare)<br>Alba-La-Romaine (Toute Gare)<br>Alba (Toute Gare)<br>Albia (Toute Gare)<br>Albia (Toute Gare)<br>Albiane (Toute Gare)<br>Algegiras (Toute Gare)                                                                                                    | Saisir la | FRLBB<br>VIIIe où se s<br>FRLGZ                                                                                  | France                                                                                                    | Auvergne-Rhone-Alpes > Ardeche > Alba-la-<br>are puis « Appliquer »<br>Occuratie > Tart > Autore<br>Andalousie > Cadix > Algesiras<br>Auvergne-Rhone-Alpes > Haute-Loire > Allegre                                                                                                    |
| Gare<br>Gare<br>Gare<br>Gare<br>Gare<br>Gare<br>Gare<br>Gare | Alba-La-Onaperie (Toute Gare)<br>Alba-La-Romaine (Toute Gare)<br>Albas (Toute Gare)<br>Albia (Toute Gare)<br>Albia (Toute Gare)<br>Algesiras (Toute Gare)<br>Algesiras (Toute Gare)<br>Algence (Toute Gare)                                                                                                    | Saisir la | FRLBB<br>VIIIe où se s<br>ESALG<br>FRLGZ<br>CHALO                                                                | France<br>France<br>Espagne<br>France<br>Suisse                                                                                                    | Auvergne-Rhone-Alpes > Ardeche > Alba-la-<br>are puis « Appliquer ».<br>Occurane > ram > Aume<br>Andalousia > Cadar > Algesiras<br>Auvergne-Rhone-Alpes > Haude-Loire > Allegre<br>Canton D'Obwald > District D'Obwald > Alprac                                                                                                    |
| Gare<br>Gare<br>Gare<br>Gare<br>Gare<br>Gare<br>Gare<br>Gare | Alba-La-Chapeire (Toute Gare)<br>Alba-La-Romaine (Toute Gare)<br>Albas (Toute Gare)<br>Albia (Toute Gare)<br>Albia (Toute Gare)<br>Albia (Toute Gare)<br>Algesiras (Toute Gare)<br>Algenach (Toute Gare)<br>Ambert (Toute Gare)                                                                                                    | Saisir la | FRLBB<br>VIIIE OÙ SE S<br>HELIN<br>ESALG<br>FRLGZ<br>CHALO<br>FRHBE                                              | France<br>France<br>Espagne<br>France<br>Suisse<br>France                                                                                                    | Avvergne-Rhone-Alpes > Ardeche > Alba-la-<br>arce puis « Appliquer »,<br>Occurane > tant > Auone<br>Andalousia > Cadix > Algesiras<br>Avvergne-Rhone-Alpes > Huste-Loira > Allegre<br>Canton D'Obwaid > District D'Obwaid > Alprac<br>Avvergne-Rhone-Alpes > Puy-De-Dome ><br>Ambert                                                                                                    |
| Gare<br>Gare<br>Gare<br>Gare<br>Gare<br>Gare<br>Gare<br>Gare | Alba-La-Chapelie (Toute Gare)<br>Alba-Coute Gare)<br>Albas (Toute Gare)<br>Albias (Toute Gare)<br>Albias (Toute Gare)<br>Albias (Toute Gare)<br>Algesiras (Toute Gare)<br>Algence (Toute Gare)<br>Alphach (Toute Gare)<br>Ambert (Toute Gare)<br>Amiens (Toute Gare)                                                                                                    | Saisir la | FRLBB<br>ville où se s<br>FRLGZ<br>FRLGZ<br>CHALO<br>FRHBE<br>FRZHK                                              | France<br>France<br>Espagne<br>France<br>Suisse<br>France<br>France                                                                                                    | Auvergne-Rhone-Alpes > Ardeche > Alba-la-<br>are puis « Appliquer ».<br>Cochanae > ran > Avane<br>Andalousia > Cadix > Algesiras<br>Auvergne-Rhone-Alpes > Haute-Loire > Allegre<br>Canton D'Obwald > District D'Obwald > Alpnac<br>Auvergne-Rhone-Alpes > Hu-Oe-Dome ><br>Anbert<br>Hauts-de-France > Somme > Amiens                                                                                                    |
| Gare<br>Gare<br>Gare<br>Gare<br>Gare<br>Gare<br>Gare<br>Gare | Alba-La-Onapelie (Toute Gare)<br>Alba-La-Romaine (Toute Gare)<br>Albas (Toute Gare)<br>Albia (Toute Gare)<br>Albias (Toute Gare)<br>Algesiras (Toute Gare)<br>Algenach (Toute Gare)<br>Alpnach (Toute Gare)<br>Ambert (Toute Gare)<br>Ambert (Toute Gare)<br>Amiens (Toute Gare)                                                                                                    | Saisir la | FRLBB<br>VIIIe Où Se S<br>FRLG2<br>CHALO<br>FRLBE<br>FRZHK<br>NLAMS                                              | France<br>France<br>Espagne<br>France<br>Suisse<br>France<br>France<br>Pays-Bas                                                                                                    | Auvergne-Rhone-Alpes > Ardeche > Alba-la-<br>arce puis « Appliquer ».<br>Occusare > ran > vone<br>Andalousie > Cadix > Algesiras<br>Auvergne-Rhone-Alpes > Haute-Loire > Allegre<br>Canton D'Obwald > District D'Obwald > Albare<br>Auvergne-Rhone-Alpes > Puy-Obe-Dome ><br>Anthert<br>Hauts-de-France > Somme > Amiens<br>Hollande-Septentrionale > Gemeente Amsterda<br>> Amsterdam                                                                                                    |
| Gare<br>Gare<br>Gare<br>Gare<br>Gare<br>Gare<br>Gare<br>Gare | Alba-La-Chaperie (Toute Gare)<br>Alba-La-Romaine (Toute Gare)<br>Albas (Toute Gare)<br>Albias (Toute Gare)<br>Albine (Toute Gare)<br>Algerias (Toute Gare)<br>Algeras (Toute Gare)<br>Ambert (Toute Gare)<br>Ambert (Toute Gare)<br>Amsterdam (Toute Gare)<br>Amsterdam (Toute Gare)                                                                                                    | Saisir la | FRLBB<br>ville où se s<br>FRLGZ<br>FRLGZ<br>CHALO<br>FRHBE<br>FRZHK<br>NLAMS<br>FRZHO                            | France<br>France<br>Situe la ga<br>France<br>France<br>France<br>Pays-Bas<br>France                                                                                                    | Auvergne-Rhone-Alpes > Ardeche > Alba-la-<br>are puis « Appliquer ».<br>Occurane > ram > revone<br>Andalousie > Cadix > Algesiras<br>Auvergne-Rhone-Alpes > Haute-Loire > Allegre<br>Canton D'Obwald > District D'Obwald > Alprac<br>Auvergne-Rhone-Alpes > Puy-De-Dome ><br>Ambert<br>Hauts-de-France > Somme > Amiens<br>Hollande-Septentrionale > Gemeente Amsterda<br>> Amsterdam<br>Pays de la Loire > Loire-Atlantique > Ancenis                                                                                                    |
| Gare<br>Gare<br>Gare<br>Gare<br>Gare<br>Gare<br>Gare<br>Gare | Alba-La-Onapeire (Toute Gare)<br>Alba-La-Romaine (Toute Gare)<br>Albas (Toute Gare)<br>Albia (Toute Gare)<br>Albia (Toute Gare)<br>Algesiras (Toute Gare)<br>Algench (Toute Gare)<br>Ambert (Toute Gare)<br>Ambert (Toute Gare)<br>Amsterdam (Toute Gare)<br>Anges (Toute Gare)<br>Anges (Toute Gare)<br>Anges (Toute Gare)                                                                    | Saisir la | FRLBB<br>VIIIE OÙ SE S<br>FRLGZ<br>CHALO<br>FRHBE<br>FRZHK<br>NLAMS<br>FRZHO<br>FRANE                            | France<br>France<br>France<br>France<br>France<br>Pays-Bas<br>France<br>France<br>France<br>France<br>France                                                                                                    | Avergne Rhone-Alpes > Ardeche > Alba-la-<br>Arden Disk & Appliquer >><br>Cochane > rant > Aune<br>Andalousie > Cadix > Algesiras<br>Auvergne-Rhone-Alpes > Haute-Lorie > Allegre<br>Canton D'Owald > District D'Obwald > Alprac<br>Auvergne-Rhone-Alpes > Puy-De-Dome ><br>Anbert<br>Hauts-de-France > Somme > Amiens<br>Holtande-Septentrionale > Gemeente Amsterda<br>> Amsterdam<br>Pays de la Lorie > Lorie-Atlantique > Ancenis<br>Pays de la Lorie > Lorie-Atlantique > Ancenis<br>Pays de la Lorie > Man-et-Lorie > Angers                                                                                                    |
| Gare<br>Gare<br>Gare<br>Gare<br>Gare<br>Gare<br>Gare<br>Gare | Alba-La-Chapelie (Toute Gare)<br>Alba-La-Romaine (Toute Gare)<br>Alba (Toute Gare)<br>Alba (Toute Gare)<br>Albia (Toute Gare)<br>Algers(Toute Gare)<br>Algers(Toute Gare)<br>Algers(Toute Gare)<br>Amberd (Toute Gare)<br>Amiens (Toute Gare)<br>Amsterdam (Toute Gare)<br>Ancenis (Toute Gare)<br>Ancenis (Toute Gare)<br>Angerville (Toute Gare)<br>Angerville (Toute Gare)                  | Saisir la | FRLBB<br>ville où se s<br>FRLGZ<br>FRLGZ<br>CHALO<br>FRHBE<br>FRZHK<br>NLAMS<br>FRZHO<br>FRANE<br>FRZHO<br>FRANE | France<br>France<br>France<br>France<br>France<br>France<br>Pays-Bas<br>France<br>France<br>France<br>France<br>France<br>France<br>France                                                                       | Auvergne-Rhone-Alpes > Ardeche > Alba-la-<br>arce puis « Appliquer ».<br>Containe > tain - Avance<br>Andalousie > tain - Avance<br>Andalousie > tain - Avance<br>Andalousie > tain - Avance<br>Canton D'Obwald > District D'Obwald > Alprac<br>Auvergne-Rhone-Alpes > Puy-De-Dome ><br>Ambert<br>Hauts-de-France > Somme > Amiens<br>Hollande-Septentrionale > Gemeente Amsterda<br>> Amsterdam<br>Pays de la Loire > Loire-Atlantique > Ancenis<br>Pays de la Loire > Loire - Angersille<br>Ile-de-France > Essome > Angerville                                                                                                    |
| Gare<br>Gare<br>Gare<br>Gare<br>Gare<br>Gare<br>Gare<br>Gare | Alba-La-Chaperie (Toute Gare)<br>Alba-La-Romaine (Toute Gare)<br>Albas (Toute Gare)<br>Albia (Toute Gare)<br>Albia (Toute Gare)<br>Albia (Toute Gare)<br>Algera (Toute Gare)<br>Algera (Toute Gare)<br>Ambert (Toute Gare)<br>Ambert (Toute Gare)<br>Amsterdam (Toute Gare)<br>Angers (Toute Gare)<br>Angers (Toute Gare)<br>Angers (Toute Gare)<br>Angers (Toute Gare)<br>Angers (Toute Gare) | Saisir la | FRLBB<br>VIIIe où se s<br>FRLGZ<br>FRLGZ<br>CHALO<br>FRHBE<br>FRZHK<br>NLAMS<br>FRZHO<br>FRANE<br>FRANE<br>FRZHP | France<br>France<br>France<br>France<br>France<br>Pays-Bas<br>France<br>France<br>France<br>France<br>France<br>France<br>France<br>France<br>France<br>France<br>France<br>France<br>France<br>France<br>France | Avergne Rhone-Alpes > Ardeche > Alba-la-<br>Aree puis « Appliquer ».<br>Occurate > rant > Auree<br>Andalousie > Cadix > Algesiras<br>Auvergne-Rhone-Alpes > Haute-Loire > Allegre<br>Canton D'Owald > Oistrict D'Obwald > Alpara<br>Auvergne-Rhone-Alpes > Puy-De-Dome ><br>Armbert<br>Hauts-de-France > Somme > Amiens<br>Hollande-Septentionale > Gemeente Amsterda<br>> Amsterdam<br>Pays de la Loire > Loire-Atlantique > Ancensis<br>Pays de la Loire > Loire-Atlantique > Ancensis<br>Pays de la Loire > Loire - Atlanet-Loire > Angensi<br>Bays de la Loire > Loire - Atlanet-Loire > Angensis<br>Ile-de-France > Essonne > Angenville<br>Occitarie > Lot > Anglars |

|                | Libellé : nancy 🗶                 |        |   |        |   |                                                            |
|----------------|-----------------------------------|--------|---|--------|---|------------------------------------------------------------|
| ge∶1<br>Type ✓ | Libellé 🗸 🗸                       | Code   | ~ | Pays   | ~ | Hiérarchie géographique                                    |
| Gare           | Gare De Laneuveville-Devant-Nancy | FRARF  |   | France |   | Grand Est > Meurthe-Et-Moselle > Laneuvevi<br>Devant-Nancy |
| Gare           | Gare De Nancy Ville               | EDENIC |   | Eranaa |   | Grand Est > Mourthe Et Moselle > Nancy                     |

4

DBF-CIB/MFA/DL

|        | Rédacteur              | Vérificateur  | Approbateur     |
|--------|------------------------|---------------|-----------------|
| Nom :  | Marie-France<br>ANDRIN | Valérie VARIN | Danielle LOGNON |
| Date : | 12/09/2019             | 12/09/2019    | 12/09/2019      |

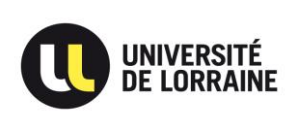

Dernière mise à jour : Version 2 : 12/09/2019

# Faire de même pour la gare d'arrivée.

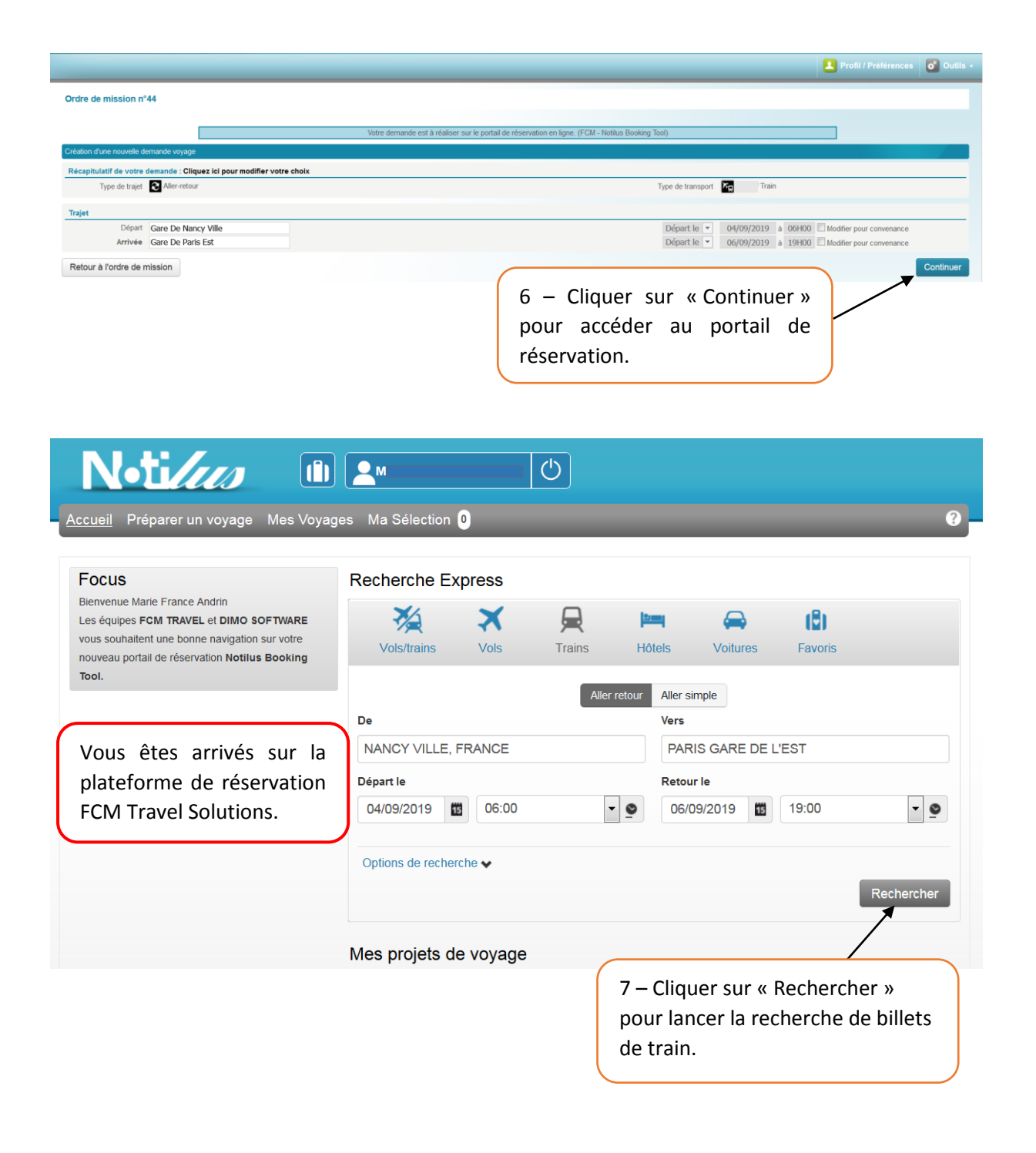

DBF-CIB/MFA/DL

|        | Rédacteur              | Vérificateur  | Approbateur     |
|--------|------------------------|---------------|-----------------|
| Nom :  | Marie-France<br>ANDRIN | Valérie VARIN | Danielle LOGNON |
| Date : | 12/09/2019             | 12/09/2019    | 12/09/2019      |

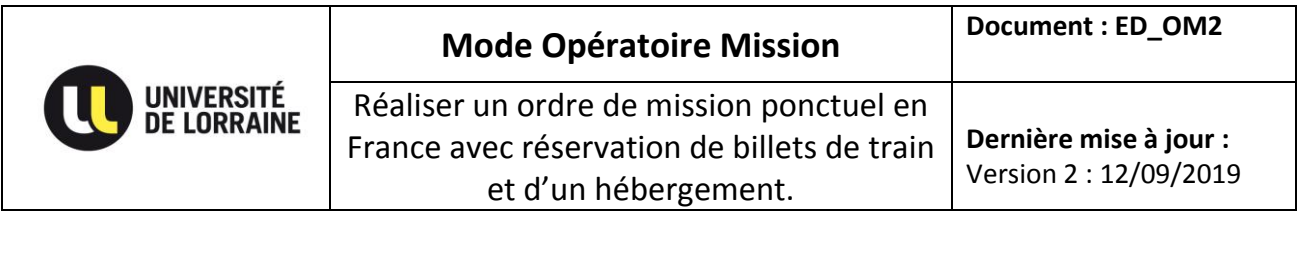

#### Une liste de billets de train vous est proposé.

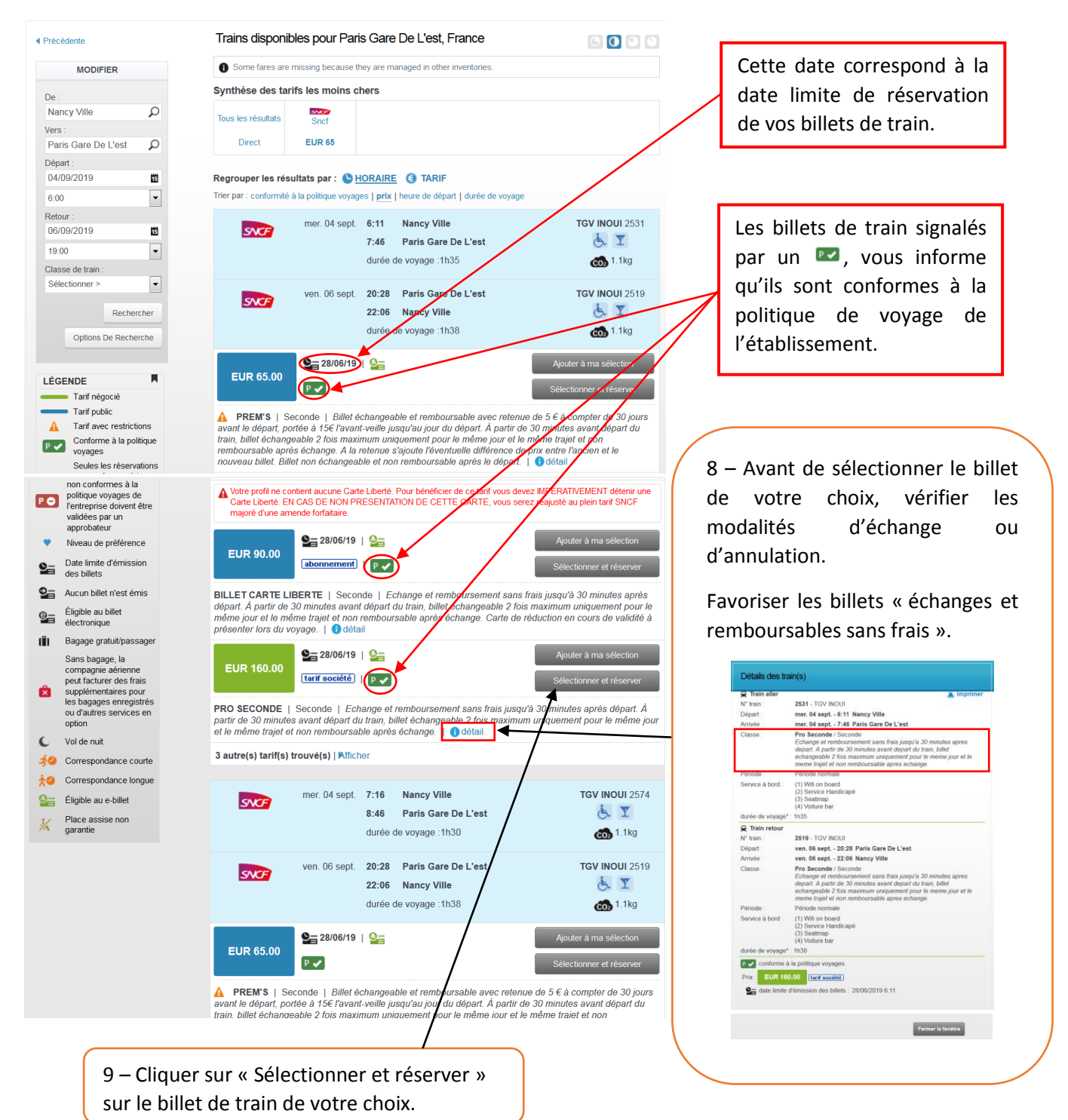

DBF-CIB/MFA/DL

|        | Rédacteur              | Vérificateur  | Approbateur     |
|--------|------------------------|---------------|-----------------|
| Nom :  | Marie-France<br>ANDRIN | Valérie VARIN | Danielle LOGNON |
| Date : | 12/09/2019             | 12/09/2019    | 12/09/2019      |

|                                                                                                    | Mode Opératoire                                                                                                 | Mission                                                                                                    | Document : ED_OM2                                                                                                    |
|----------------------------------------------------------------------------------------------------|----------------------------------------------------------------------------------------------------|----------------------------------------------------------------------------------------------------|----------------------------------------------------------------------------------------------------|
| UNIVERSITÉ<br>DE LORRAINE                                                                                                    | Réaliser un ordre de mission ponctuel en<br>France avec réservation de billets de train<br>et d'un hébergement. |                                                                                                    | <b>Dernière mise à jour :</b><br>Version 2 : 12/09/2019                                                                                                    |
| Alla Sinecton A distriction (CF) A Advertion cetto domando doit de rei domando doit de rei de rei domando doit de rei de rei dom |                                                                                                    | 10 – Prend<br>réservation<br>train.<br>Si votre o<br>validé par<br>avant cette<br>seront pas o<br>Votre OM o<br>pour obter<br>et/ou vouch | re note de la date limite de<br>définitive de vos billets de<br>rdre de mission n'est pas<br>le responsable budgétaire<br>date, les billets de train ne<br>émis.<br>doit être en statut « validé »<br>hir les billets de transport<br>ner. |
| exe selection<br>©2019 - Traveldoo Technologies. Tous droits réservés. Pr                                                                                                    | otection des données personnelles                                                                               | 11 – Cliquer s<br>cette réserva                                                                                                    | sur « Terminer<br>tion ».                                                                                                    |

DBF-CIB/MFA/DL

|        | Rédacteur              | Vérificateur  | Approbateur     |
|--------|------------------------|---------------|-----------------|
| Nom :  | Marie-France<br>ANDRIN | Valérie VARIN | Danielle LOGNON |
| Date : | 12/09/2019             | 12/09/2019    | 12/09/2019      |

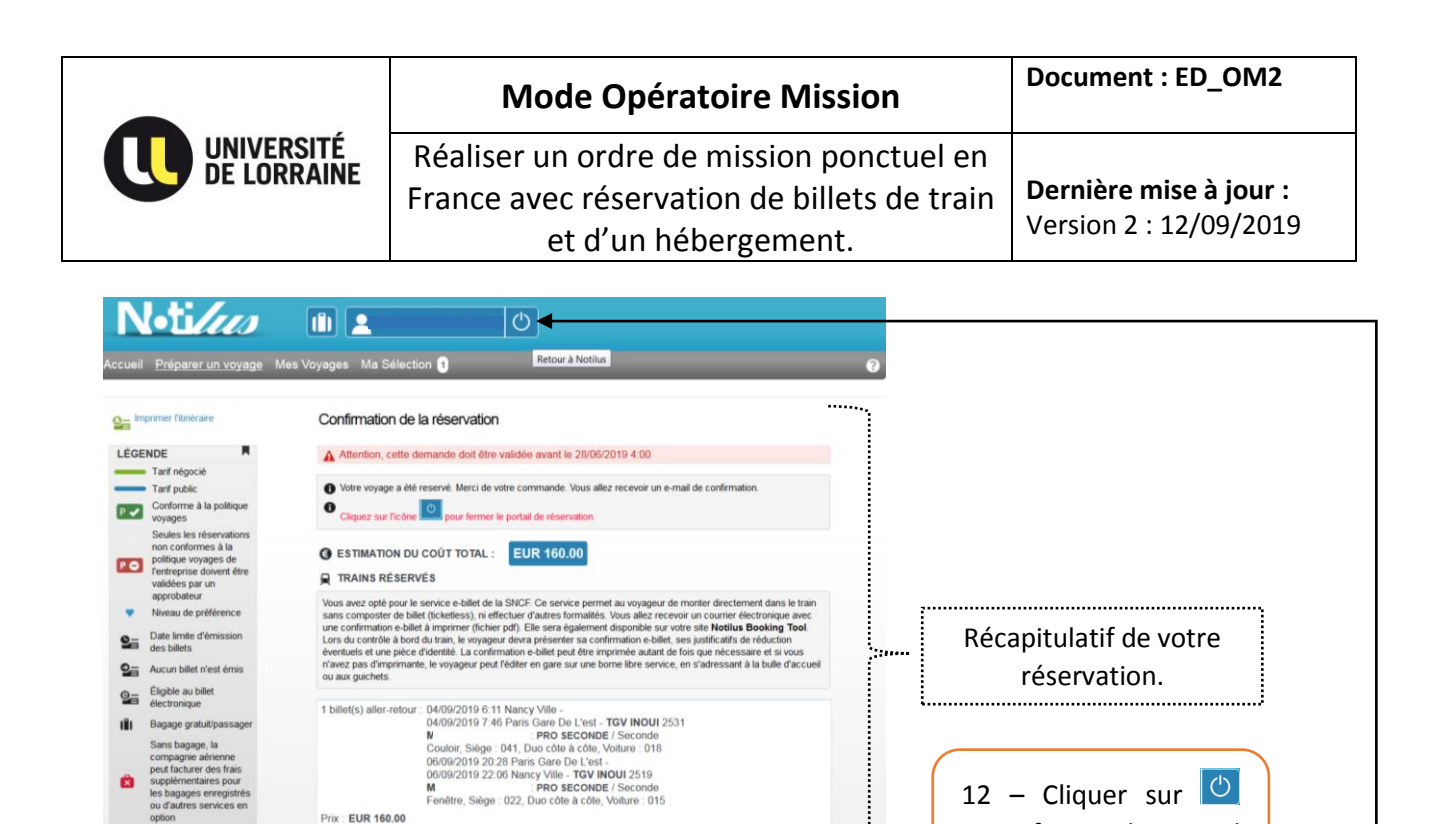

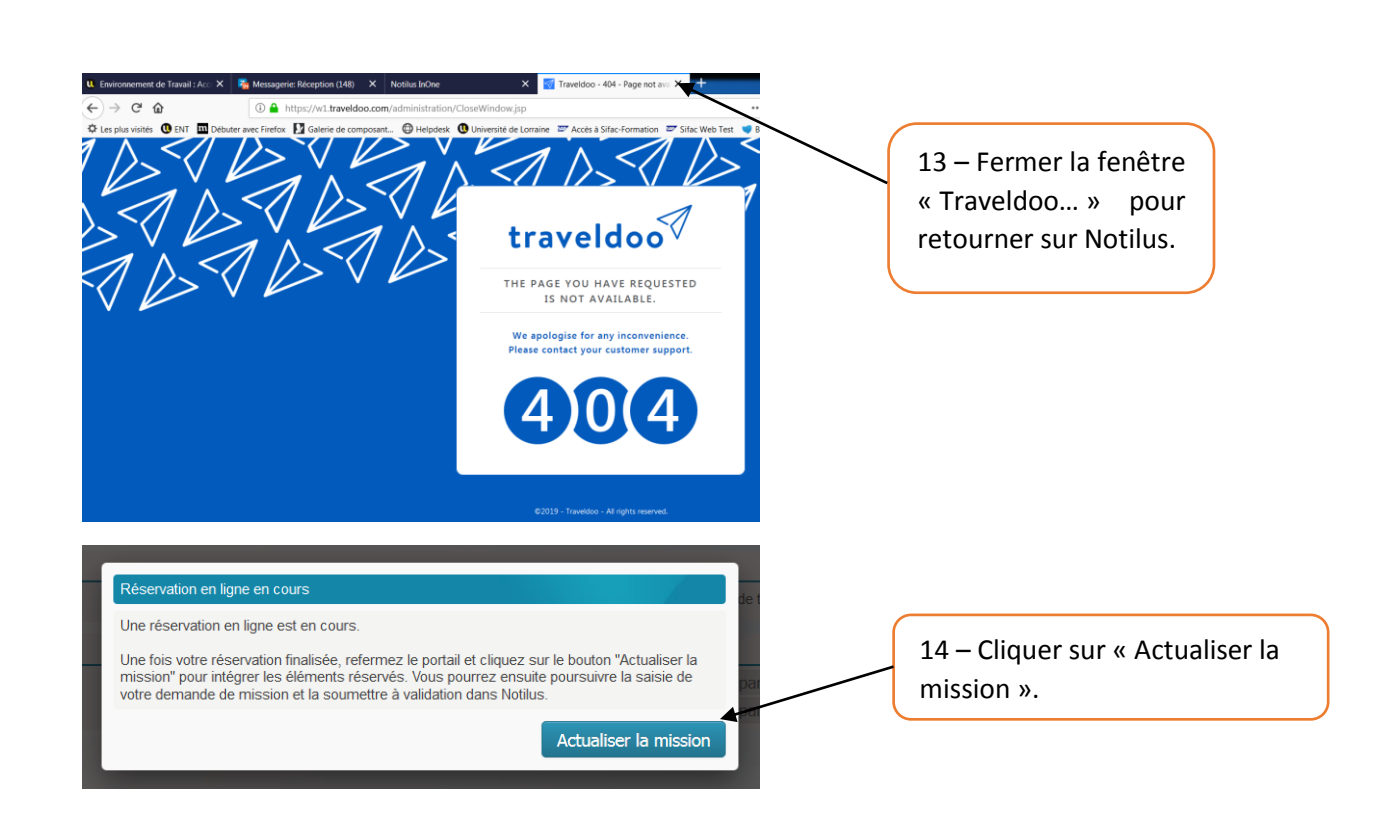

Prix : EUR 160.00

Correspondance of

2 Correspondance long

Date limite d'émission des billets : 28/06/2019 6:11 Référence de la réservation : TTYNZF (Train, SNCF), NBR36F

Page 12

12 – Cliquer sur Ů

pour fermer le portail

de réservation.

|        | Rédacteur              | Vérificateur  | Approbateur     |
|--------|------------------------|---------------|-----------------|
| Nom :  | Marie-France<br>ANDRIN | Valérie VARIN | Danielle LOGNON |
| Date : | 12/09/2019             | 12/09/2019    | 12/09/2019      |

Réaliser un ordre de mission ponctuel en

France avec réservation de billets de train

et d'un hébergement.

**Dernière mise à jour :** Version 2 : 12/09/2019

# L'étape suivante concerne la réservation d'un hotel en ONLINE sur le portail FCM Travel Solutions.

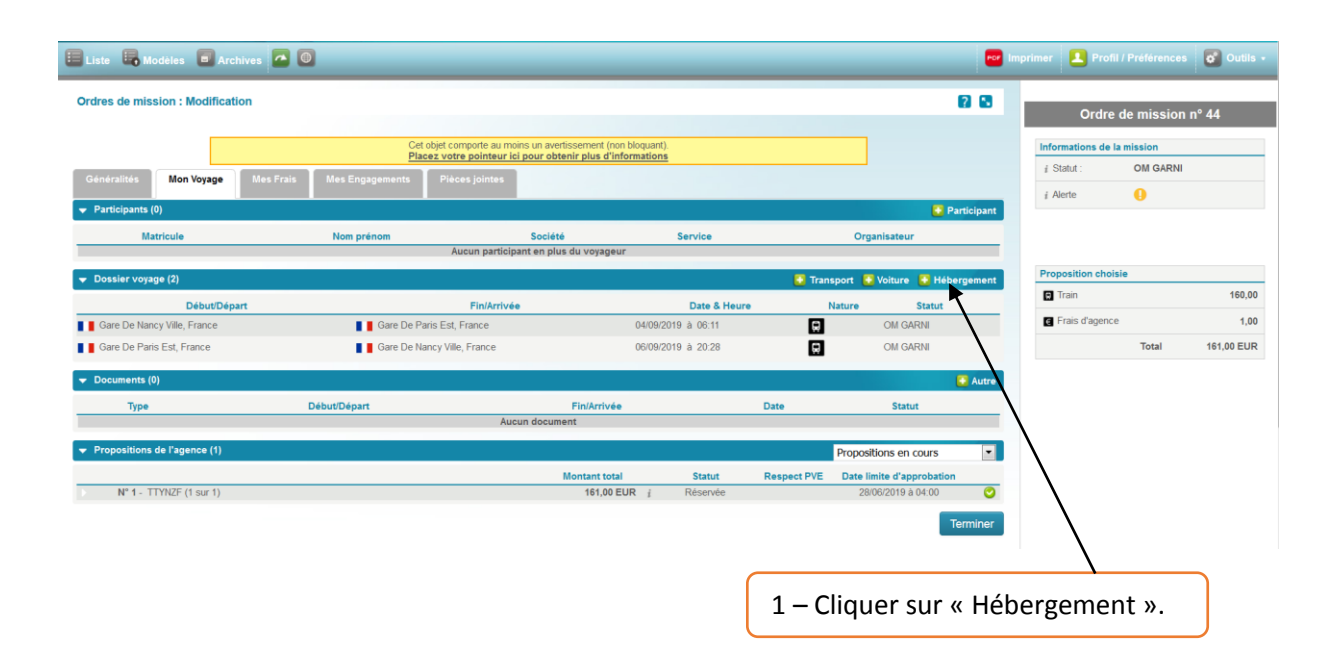

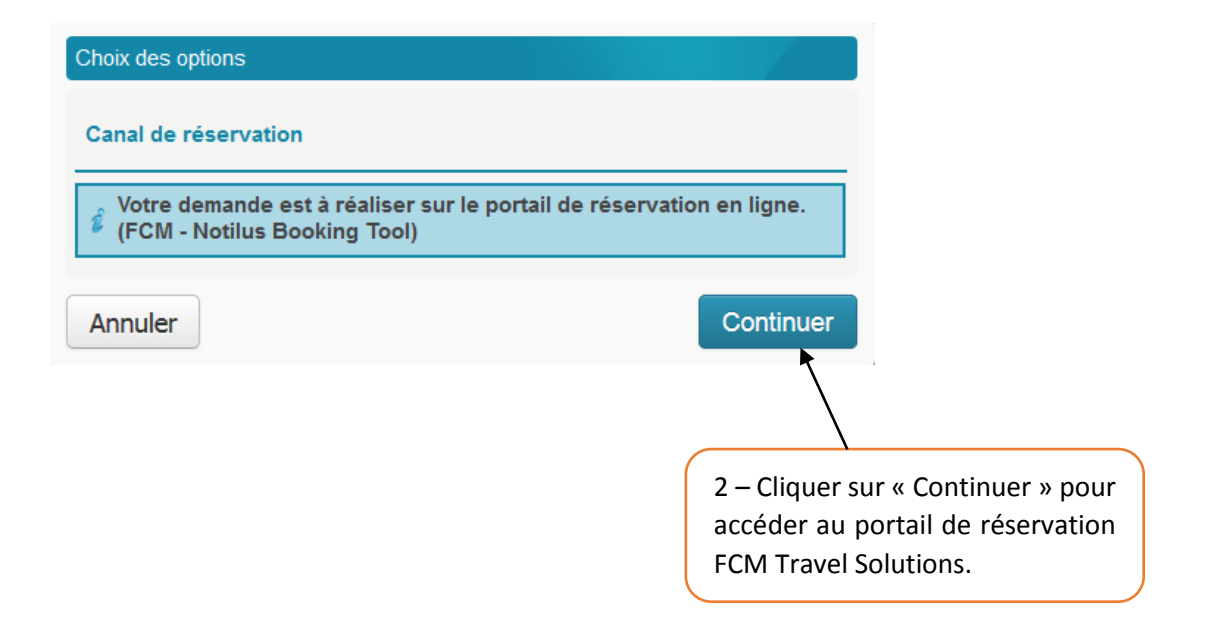

DBF-CIB/MFA/DL

|        | Rédacteur              | Vérificateur  | Approbateur     |
|--------|------------------------|---------------|-----------------|
| Nom :  | Marie-France<br>ANDRIN | Valérie VARIN | Danielle LOGNON |
| Date : | 12/09/2019             | 12/09/2019    | 12/09/2019      |

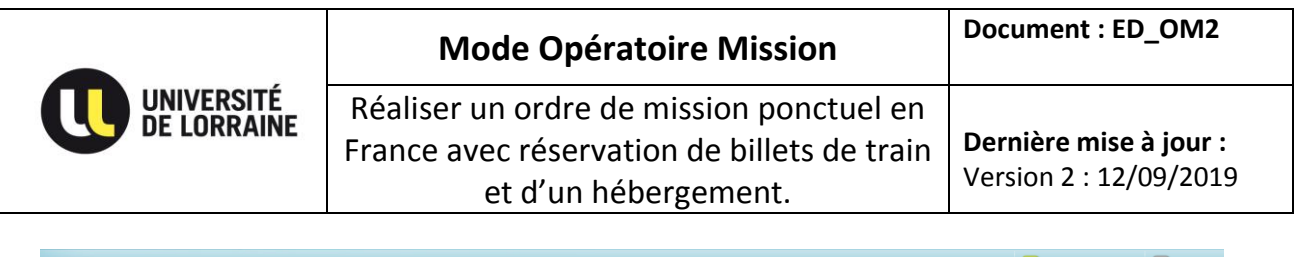

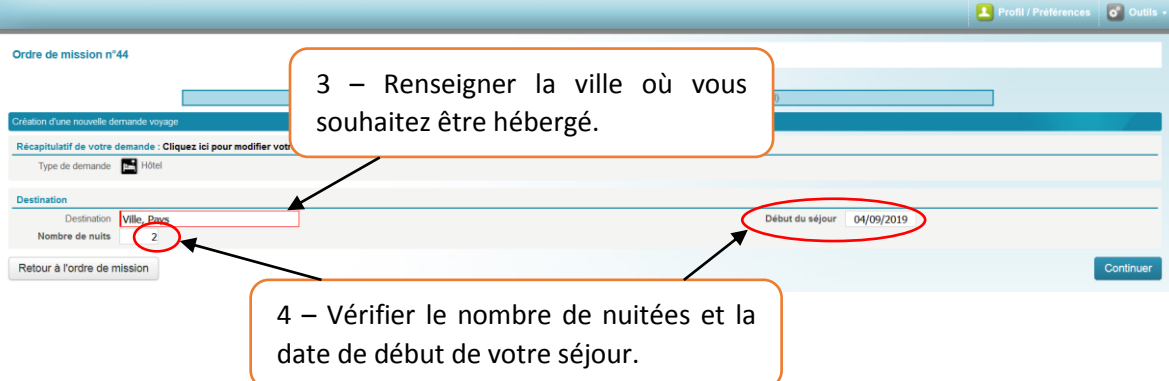

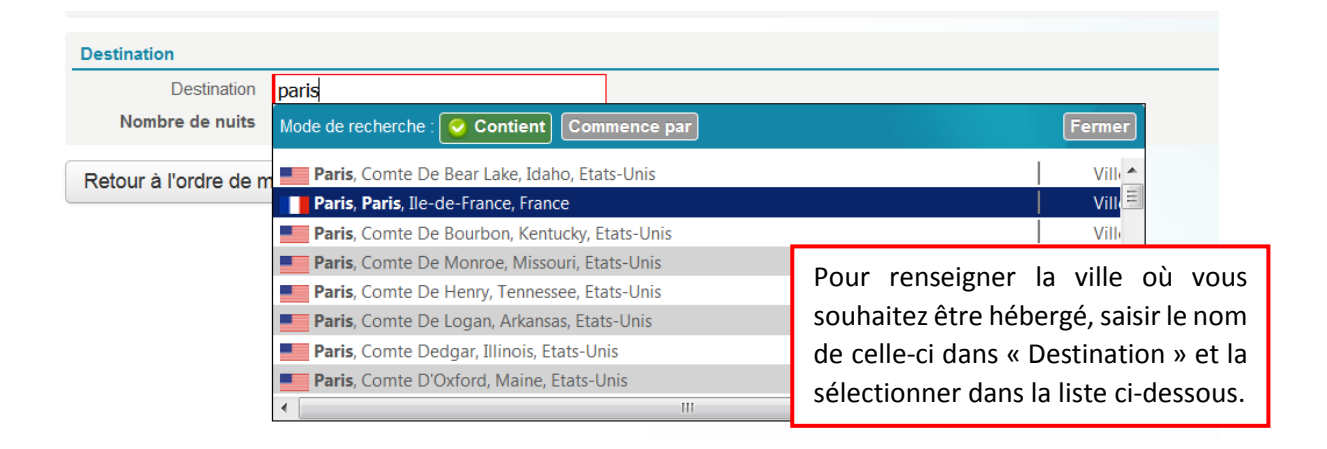

| Focus                                                                                                    | Recherche Express                                                      |                                   |                |         |           |
|----------------------------------------------------------------------------------------------------|------------------------------------------------------------------------|-----------------------------------|----------------|---------|-----------|
| Sienvenue Marie France Andrin<br>.es équipes FCM TRAVEL et DIMO SOFTWARE<br>rous souhaitent une bonne navigation sur votre<br>rouveau portail de réservation Notilus Booking | Vols/trains Vols Trains                                                | Hôtels Voitures Favoris           |                |         |           |
| iool.                                                                                                    | Destination                                                            | Arrivée le Départ le              |                |         |           |
|                                                                                                    | Paris, France                                                          | 04/09/2019 🖬 06/09/20             | 019 🔟          |         |           |
|                                                                                                    | ville, destination société ou adresse                                  |                                   |                |         |           |
|                                                                                                    | Options de recherche 🔺                                                 |                                   |                |         |           |
|                                                                                                    | Nom de l'hôtel                                                         |                                   |                |         |           |
|                                                                                                    |                                                                        |                                   | Rechercher     | 5 - 0   | Cliquer s |
|                                                                                                    | Mes projets de voyage<br>Vous pouvez consulter ou modifier un voyage e | en cliquant sur le nom du voyage. |                | « Reche | rcher     |
|                                                                                                    | Paris Gare De Lest, France (04/09/2019-06/09                           | 9/2019) <b>F</b>                  | éservé 🗚 🗿 P 🖌 | pour    | lancer    |

DBF-CIB/MFA/DL

|        | Rédacteur              | Vérificateur  | Approbateur     |
|--------|------------------------|---------------|-----------------|
| Nom :  | Marie-France<br>ANDRIN | Valérie VARIN | Danielle LOGNON |
| Date : | 12/09/2019             | 12/09/2019    | 12/09/2019      |

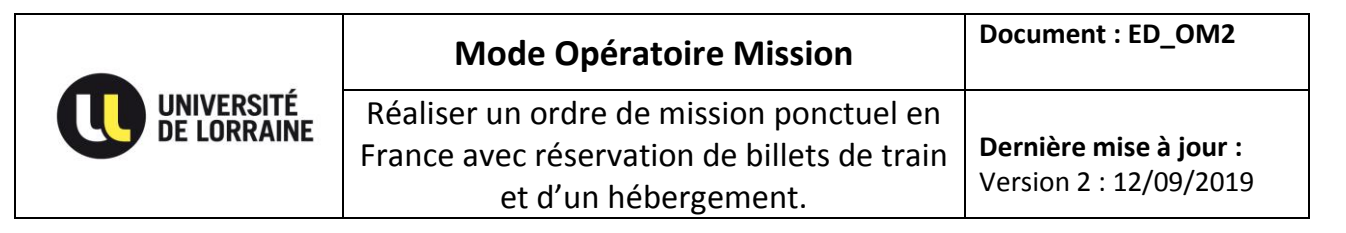

## Une liste d'hôtels vous est proposé.

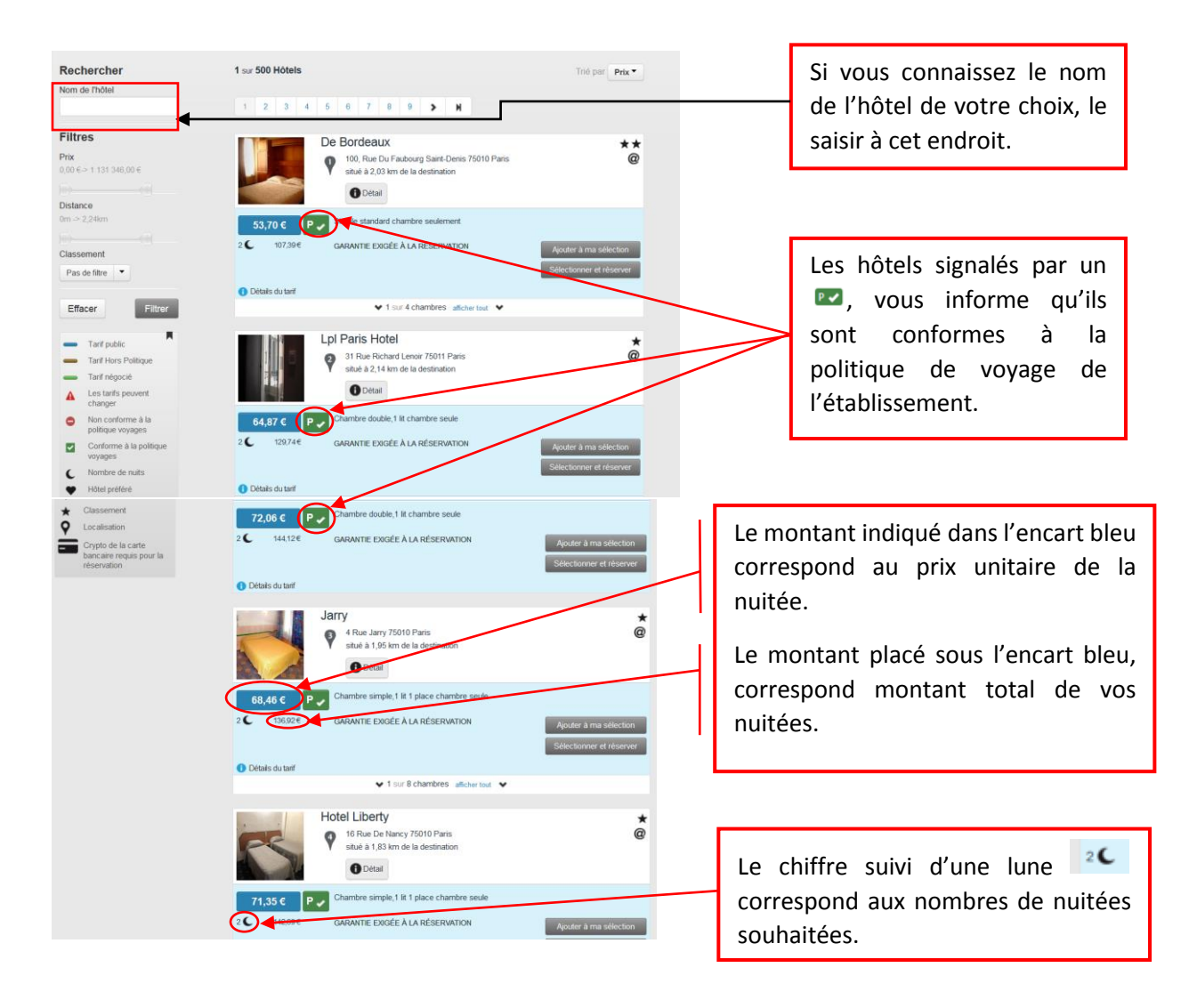

DBF-CIB/MFA/DL

|        | Rédacteur              | Vérificateur  | Approbateur     |
|--------|------------------------|---------------|-----------------|
| Nom :  | Marie-France<br>ANDRIN | Valérie VARIN | Danielle LOGNON |
| Date : | 12/09/2019             | 12/09/2019    | 12/09/2019      |

|                                                                                                    | Mode Opératoire Mission                                                                                                    | Document : ED_OM2                                                                                                    |
|----------------------------------------------------------------------------------------------------|----------------------------------------------------------------------------------------------------|----------------------------------------------------------------------------------------------------|
| UNIVERSITÉ<br>DE LORRAINE                                                                                                    | Réaliser un ordre de mission ponctuel e<br>France avec réservation de billets de tra<br>et d'un hébergement.                                                                                                    | en<br>ain <b>Dernière mise à jour :</b><br>Version 2 : 12/09/2019                                                                                                    |
| Picard         Image: Second state state stat | ue De Picardie 75003 Paris       6 - Ava         à à 1,16 km de la destination       votre       c         Détail       d'échange         re simple standard, 1 lit 1 place chambre seule       Favoriseur         rie Exigée À LA RÉSERVATION       Ajouter à         Sélection       Attention         • 1 sur 4 chambres       affictur tout | ant de sélectionner l'hôtel de<br>hoix, vérifier les modalités<br>ge ou d'annulation.<br>r les hôtels « Annulation sans<br>s est possible avant le ».<br><u>n ! vérifier que le petit déjeuner</u><br><u>s.</u> |
| Politique d'annulation<br>Annulation sans pénalités est po<br>Estimation du coût total                                                                                                    | Sible avant le 04/09/2019 12:00                                                                                                    | 7 – Cliquer sur<br>« Sélectionner et<br>réserver ».                                                                                                    |
|                                                                                                    | <ul> <li>Détails du tarif</li> <li>1 sur 4 chambres afficher</li> </ul>                                                                                                    | Selectionner et reserver                                                                                                    |
| <ul> <li>▲ Ma Sélection</li> <li>MA SÉLECTION (1)</li> <li>1 chambre Paris</li> <li>① A<br/><ul> <li>↓</li> <li>↓</li> <li>↓&lt;</li></ul></li></ul>                                                                                                    | erver tention cette demande doit être réservée avant le 04/09/2019 10:00 n de pouvoir procéder à la réservation de l'ensemble des éléments contenus das votre panier uloir fournir ou confirmer les informations ci-dessous. ur tout renseignement au sujet de votre demande de visa, veuillez suivre le lien suivint                           | <ul> <li>Prendre note de la date limite e réservation définitive de votre ôtel.</li> </ul>                                                                                                    |
| Tr<br>Tr<br>@ M                                                                                                    | e professionnel : 3337274! Si<br>éphone mobile de de paiement et garantie rée<br>Attention, vous n'avez rien réservé, vous ne recevrez donc pas de billet. Merci de cliquer sur « 1<br>réservation » pour finaliser avant de revenir dans Notilus InOne.                                                                                        | votre ordre de mission n'est pa<br>alidé par le responsable<br>udgétaire avant cette date, la<br>servation de votre hôtel sera<br>nnulée automatiquement.                                                       |
| in<br>A<br>A<br>N                                                                                                    | Paiement pour PICARD : Facturé directement à votre société                                                                                                    | 9 – Cliquer sur<br>« Terminer cette<br>réservation ».                                                                                                    |
| Ма                                                                                                    | Élection Terminer co                                                                                                    | ette réservation                                                                                                    |

DBF-CIB/MFA/DL

| Pa  | σe  | 16 |
|-----|-----|----|
| ı a | SC. | то |

|        | Rédacteur              | Vérificateur  | Approbateur     |
|--------|------------------------|---------------|-----------------|
| Nom :  | Marie-France<br>ANDRIN | Valérie VARIN | Danielle LOGNON |
| Date : | 12/09/2019             | 12/09/2019    | 12/09/2019      |

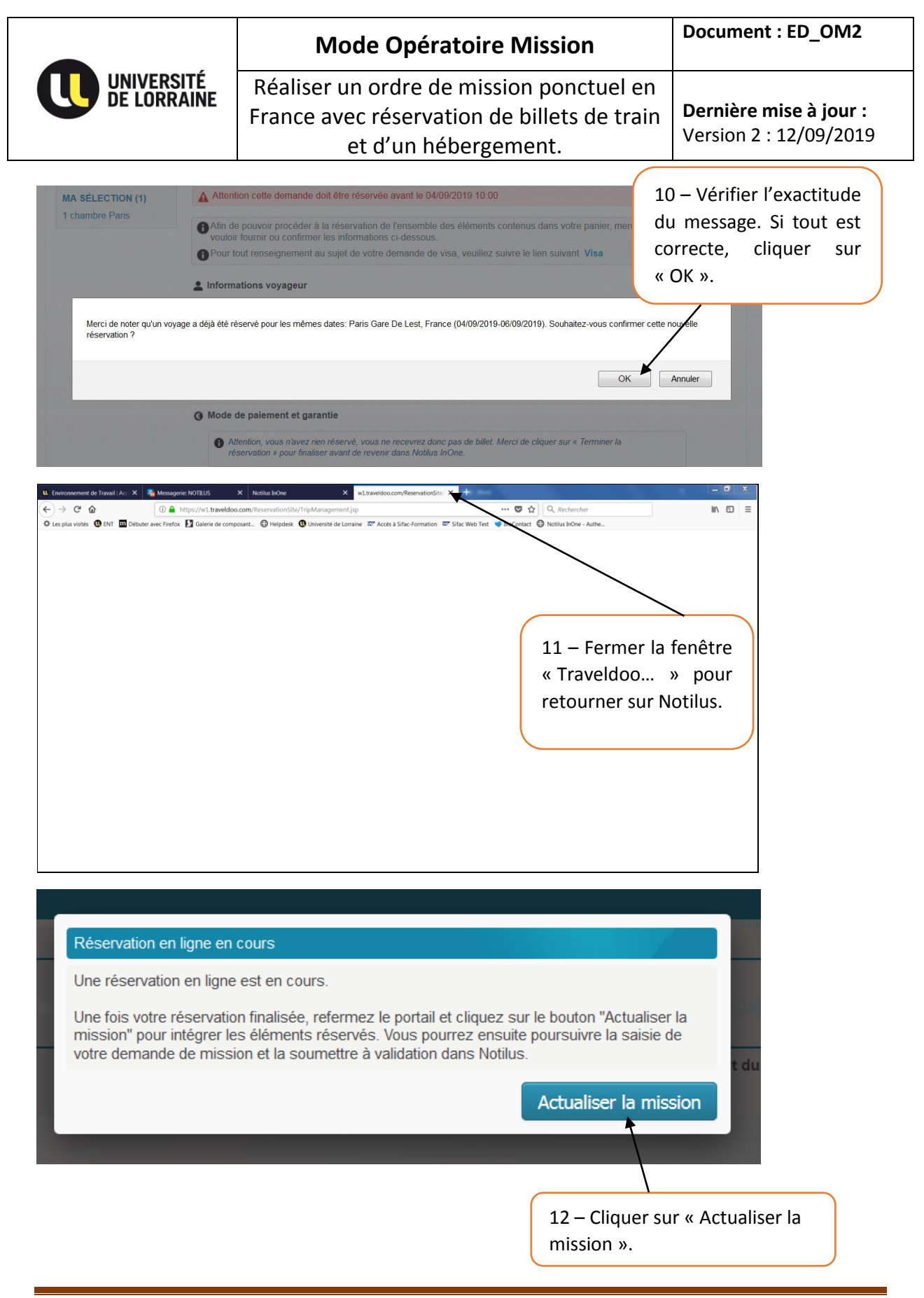

DBF-CIB/MFA/DL

|        | Rédacteur              | Vérificateur  | Approbateur     |
|--------|------------------------|---------------|-----------------|
| Nom :  | Marie-France<br>ANDRIN | Valérie VARIN | Danielle LOGNON |
| Date : | 12/09/2019             | 12/09/2019    | 12/09/2019      |

|                                           |                                  |                                                                                      |                                         |                                      |                 |                               |                                     |                |                                 | N                           | Ло                          | de              | e (            | Эp             | <b>bé</b>                      | ra                                    | to                          | Dire Mission                                                                                                    | _OM2                       |
|-------------------------------------------|----------------------------------|--------------------------------------------------------------------------------------|-----------------------------------------|--------------------------------------|-----------------|-------------------------------|-------------------------------------|----------------|---------------------------------|-----------------------------|-----------------------------|-----------------|----------------|----------------|--------------------------------|---------------------------------------|-----------------------------|----------------------------------------------------------------------------------------------------|----------------------------|
| C                                         | U                                | NIV<br>E L(                                                                          | /ERS                                    | SIT                                  | É<br>NE         |                               | F<br>F                              | ₹éa<br>ra      | ali:<br>nc                      | se<br>e a                   | r u<br>ave                  | n o<br>ec<br>et | or<br>ré<br>d' | dr<br>se<br>ur | e o<br>rv<br>n h               | de<br>at<br>él                        | io<br>io                    | nission ponctuel en<br>n de billets de train<br>grgement.<br>Dernière mise a<br>Version 2 : 12/0                              | <b>à jour :</b><br>09/2019 |
| nprimer 💄 Profil / Préférences 🧳 Outils 🔸 | Ordre de mission nº 16           | Informations de la mission                                                           | # Statut : OM GARNI                     | # Alerte                             |                 |                               | Proposition choisie                 | 🖬 Train 228,00 | Hébergement 179,42              | Frais d'agence 1,00         | Total 408,42 EUR            |                 | ~              | 'n             |                                |                                       | 2                           |                                                                                                    |                            |
|                                           |                                  |                                                                                      |                                         | Participant                          | Organisateur    |                               | 💽 Transport 💽 Voiture 💽 Hébergement | Nature Statut  | M GARNI                         | G OM GARNI                  | CM GARNI                    | Autre           | Date Statut    |                | Propositions en cours          | Respect PVE Date limite d'approbation | 27/06/2019 à 04:00          | hôtel).<br>es frais de                                                                                                    |                            |
|                                           |                                  | u moins un avertissement (non bloquant).<br>eur ici pour obtenir plus d'informations | 88                                      |                                      | Société Service | rticipant en plus du voyageur |                                     | Date & Heure   | 04/09/2019 à 00H00 - 06/09/2019 | 04/09/2019 à 06:11          | 06/09/2019 à 20:28          |                 | Fin/Arrivée D  | Aucun document |                                | Montant total Statut R                | 408,42 EUR 🦸 Réservée       | f de vos réservations (train et<br>ntant total des réservations.<br>e ordre de mission et détail de<br>otre ordre de mission. |                            |
| @ <b>C</b> 84                             | 5                                | Cet objet comporte au<br>Placez votre pointe                                         | Mes Frais Mes Engagements Pièces jointe |                                      | Nom prénom      | Aucun part                    |                                     | Fin/Arrivée    |                                 | Gare De Paris Est, France   | Gare De Nancy Ville, France |                 | Début/Départ   |                |                                |                                       |                             | 1 – Récapitulatif<br>2 – Mon<br>3 – Statut de votre<br>vo                                                                     |                            |
| 💼 Liste 🐻 Modèles 💼 Archiv                | Ordres de mission : Modification |                                                                                      | Généralités Mon Voyage                  | <ul> <li>Participants (0)</li> </ul> | Matricule       |                               | ▼ Dossier voyage (3)                | Début/Départ   | Paris, France                   | Gare De Nancy Ville, France | Gare De Paris Est, France   | ▼ Documents (0) | Type           |                | ▼ Propositions de l'agence (1) |                                       | N° 1 - 1282065598 (1 sur 1) |                                                                                                    |                            |

DBF-CIB/MFA/DL

|        | Rédacteur              | Vérificateur  | Approbateur     |
|--------|------------------------|---------------|-----------------|
| Nom :  | Marie-France<br>ANDRIN | Valérie VARIN | Danielle LOGNON |
| Date : | 12/09/2019             | 12/09/2019    | 12/09/2019      |

# Emettre votre ordre de mission à votre responsable opportunité.

| 🔲 Liste 🖳 Modèles 🐻 Archives 🧣   | •                                                                          |                                                            |                     |                      |                        | l                   | or Imprime | er 💄 Profil /                              | Préférences                      | 👩 Outils 🔹 |
|----------------------------------|----------------------------------------------------------------------------|------------------------------------------------------------|---------------------|----------------------|------------------------|---------------------|------------|--------------------------------------------|----------------------------------|------------|
| Ordres de mission : Modification | Cet objet comporte<br>Placez votre point<br>s Mes Engagements Places joint | au moins un avertissement (<br>eur ici pour obtenir plus d | Joindro<br>justific | e obliga<br>atif à v | itoire<br>otre         | ment un<br>ordre de | I          | Ordre de<br>formations de la n<br>Statut : | e mission<br>lission<br>OM GARNI | n° 16      |
|                                  |                                                                            |                                                            |                     |                      |                        | 💟 Participa         | nt         |                                            | •                                |            |
| Matricule                        | Nom prénom<br>Aucun pa                                                     | Société<br>rticipant en plus du voyageur                   | Service             |                      | Organis                | ateur               | _          |                                            |                                  |            |
| ✓ Dossier voyage (3)             |                                                                            |                                                            |                     | C Tran               | sport 🖸 Vo             | iture 💶 Hébergeme   | P          | roposition choisie                         |                                  |            |
| Début/Départ                     | Fin/Arrivée                                                                |                                                            | Date & Heure        |                      | Nature                 | Statut              |            | Train                                      |                                  | 228,00     |
| Paris, France                    |                                                                            | 04/09/2019 à 00H00                                         | 0 - 06/09/2019      |                      |                        | OM GARNI            |            | Hébergement                                |                                  | 179,42     |
| Gare De Nancy Ville, France      | Gare De Paris Est, France                                                  | 04/09/2019 à 06:11                                         |                     |                      | 8                      | OM GARNI            |            | Frais d'agence                             |                                  | 1,00       |
| Gare De Paris Est, France        | Gare De Nancy Ville, France                                                | 06/09/2019 à 20:28                                         |                     |                      | Ħ                      | OM GARNI            |            |                                            | Total                            | 408,42 EUR |
| ▼ Documents (0)                  |                                                                            |                                                            |                     |                      |                        | 🚺 Auti              | •          |                                            |                                  |            |
| Туре                             | Début/Départ                                                               | Fin/Arrivée                                                |                     | Date                 |                        | Statut              |            |                                            |                                  |            |
|                                  |                                                                            | Aucun document                                             |                     |                      |                        |                     |            |                                            |                                  |            |
| ✓ Propositions de l'agence (1)   |                                                                            |                                                            |                     |                      | Proposition            | s en cours          | 1          |                                            |                                  |            |
| 13 – Cliquer sur                 | « Emettre ».                                                               | Montant total<br>408,42 EUR i                              | Statut<br>Réservée  | Respect PVE          | Date limite<br>27/06/2 | d'approbation       | 2          |                                            |                                  |            |
|                                  |                                                                            |                                                            |                     |                      |                        | Termine             | :f         |                                            |                                  |            |

| N       | om Prenom   | Matricule  | Rôle                       |                                 |
|---------|-------------|------------|----------------------------|---------------------------------|
| JE      | L           | 0005002899 | RESPONSABLE<br>OPPORTUNITE | Apparait le ou les noms de vos  |
| V L     | E           | 0005002918 | RESPONSABLE<br>OPPORTUNITE | recevront un workflow d'alerte. |
| VA      | Ē           | 0005006429 | RESPONSABLE<br>OPPORTUNITE |                                 |
| Annuler | Ein/Accivit |            | Bata                       | Enregistrer                     |

DBF-CIB/MFA/DL

|        | Rédacteur              | Vérificateur  | Approbateur     |
|--------|------------------------|---------------|-----------------|
| Nom :  | Marie-France<br>ANDRIN | Valérie VARIN | Danielle LOGNON |
| Date : | 12/09/2019             | 12/09/2019    | 12/09/2019      |

|             | Mode Opératoire Mission                     | Document : ED_OM2      |  |  |
|-------------|---------------------------------------------|------------------------|--|--|
|             | Réaliser un ordre de mission ponctuel en    |                        |  |  |
| DE LONNAIME | France avec réservation de billets de train | Dernière mise à jour : |  |  |
|             | et d'un hébergement.                        | Version 2 : 12/09/2019 |  |  |

| 🔲 Liste 🐻 Modèles 🗊 Archives 🛃 |                        | _   |         |            |       | l l           | 🖬 Imprimer 🛛 🚨 P | rofil / Préférenc | ces 👩 Outils                        |
|--------------------------------|------------------------|-----|---------|------------|-------|---------------|------------------|-------------------|-------------------------------------|
| Ordres de mission              |                        |     |         |            |       |               |                  |                   | 2                                   |
| Liste des ordres de mission    |                        |     |         |            |       |               |                  | Créer un nouve    | l ordre de mission                  |
| Page: 1                        |                        |     |         |            |       |               |                  | 25                | <ul> <li>objets par page</li> </ul> |
| 🔲 Numéro 🗸 Permanen 🗸 Statut 🗸 | Objet                  | ~ D | ébut 🗸  | Fin 🗸      | Lieu  | ✓ Type entité | Proposition      | Pour le           | ~                                   |
| 16 - Colloque interm           | ational sur la finance | 04  | 09/2019 | 06/09/2019 | Paris | STANDARD      | 408,42 EUR       | 27/06/2019        | 0                                   |
| Emis responsable opportunité   |                        |     |         |            |       |               |                  |                   |                                     |

Votre ordre de mission a bien été enregistré et transmis pour validation au responsable opportunité.

Dès validation du responsable opportunité, un workflow d'information sera transmis au responsable budgétaire pour validation et émission de billets et voucher.

### Pour suivre le statut de votre ordre de mission.

Cliquer sur l'icône « Avion » puis cliquer sur la mission et placer votre curseur sur « Informations de la mission ».

| es de mission                                | : Consultation                                                                 |                                                                                                    |                       |                           | 8 8                  | 0                                                     | rdre de missi                                | on nº 16          |
|----------------------------------------------|--------------------------------------------------------------------------------|----------------------------------------------------------------------------------------------------|-----------------------|---------------------------|----------------------|-------------------------------------------------------|----------------------------------------------|-------------------|
|                                              | Cet objet comporte au moins un avertis<br>Placez votre pointaur lei pour obten | sement (non bioquant).                                                                                                    |                       |                           |                      | Information                                           | ns de la mission                             | •                 |
| néralités                                    | Ion Voyage Mes Frais Mes Engagements Pièces jointes                            |                                                                                                    |                       |                           |                      | i Statut :                                            | Emis re<br>opportu                           | sponsable<br>nité |
| ntête de l'ordre c                           | le mission                                                                     |                                                                                                    |                       | 1                         | Historique d         | les actions                                           |                                              |                   |
| Type<br>Objet                                | STANDARD<br>Colloque international sur la finance                              | Mois d'imputation<br>Non utilisée                                                                                                    | 06/2019<br>27/06/2019 | MA<br>AGENCE VOYAGE<br>MJ | Emis<br>Emis<br>Créa | sion 20/06/2015<br>sion 20/06/2015<br>tion 20/06/2015 | 9 : 11:18:08<br>9 : 10:54:58<br>9 : 09:27:07 |                   |
| Début<br>Fin<br>Ville                        | 04/09/2019 à 00H00  06/09/2019 à 19H00 Paris, France                           | 0 Conception de depart Libertion, 1<br>CEURE (Presentitions de Feaserta ECM à chaisir) 2<br>CEURE (Presentitions de Feaserta ECM à chaisir) 2<br>CEURE (Presentitions de Feaserta ECM à chaisir) 2 |                       | ice (<br>ice (            |                      | Proposition choisie                                   |                                              |                   |
| Voyana                                       | Décendion OEEI NE (Pronositions de Pagance E/M à chaisir) 3                    |                                                                                                    |                       | Demande d'avance i        |                      |                                                       |                                              | 228,              |
| voyage                                       | C Reservation OPPLINE (Propositions de ragence POW à choisir) ()               | 11015                                                                                                    | La Demande d'avance ( |                           |                      | 🖪 Héberge                                             | ement                                        | 179               |
| yens de transport                            | Train<br>1                                                                     | Motif HPV                                                                                                    | 1                     |                           |                      | E Frais d'a                                           | agence                                       | 1                 |
| Description<br>omplémentaire du<br>motif HPV | 1                                                                              | A traiter par le Pôle Voyage                                                                                                    | Non (                 |                           |                      |                                                       | Total                                        | 408,42 EU         |
| Demande<br>complémentaire                    | Non                                                                            | Détail de la demande<br>effectuée HORS NOTILUS                                                                                                    |                       |                           |                      |                                                       |                                              |                   |

DBF-CIB/MFA/DL

|        | Rédacteur              | Vérificateur  | Approbateur     |
|--------|------------------------|---------------|-----------------|
| Nom :  | Marie-France<br>ANDRIN | Valérie VARIN | Danielle LOGNON |
| Date : | 12/09/2019             | 12/09/2019    | 12/09/2019      |